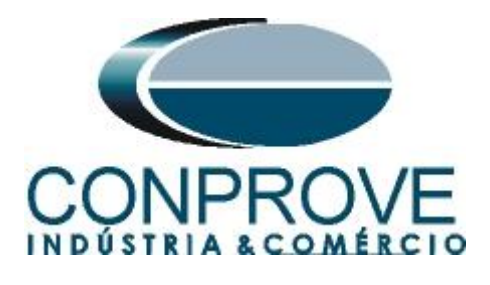

# INSTRUMENTOS PARA TESTES ELÉTRICOS Tutorial de Teste

# Tipo de Equipamento: Relé de Proteção

Marca: Schweitzer (SEL)

Modelo: <u>300G</u>

# Funções: <u>27 ou PTUV – Subtensão & 59 ou PTOV –</u> <u>Sobretensão</u>

# Ferramenta Utilizada: CE-6006 & CE-6003

# **Objetivo:** <u>Teste do pick-up dos elementos de Subtensão e</u> <u>Sobretensão utilizando o software Manual.</u>

# **Controle de Versão:**

| Versão | Descrições             | Data       | Autor  |
|--------|------------------------|------------|--------|
| 1.3    | Adicionado sumário e   | 19/01/2012 | M.R.C  |
|        | tabela de equivalência |            |        |
| 1.4    | Adicionado logotipo    | 16/06/2014 | M.R.C. |
|        | na primeira página     |            |        |

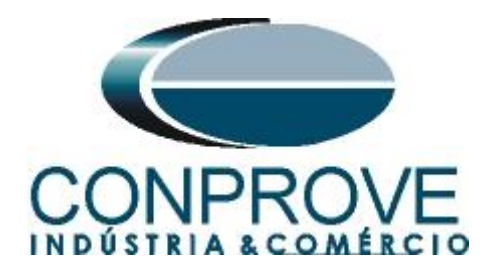

| Sur | nário                                          |    |
|-----|------------------------------------------------|----|
| 1.  | Conexão do relé ao CE-600X                     | .4 |
| 1.1 | Fonte Auxiliar                                 | .4 |
| 1.2 | Bobinas de Tensão                              | .4 |
| 1.3 | Entradas Binárias                              | .5 |
| 2.  | Comunicação com o relé SEL 300G                | .5 |
| 3.  | Parametrização do relé SEL 300G                | .6 |
| 3.1 | General                                        | .6 |
| 3.2 | General Data                                   | .7 |
| 3.3 | 27 Elements                                    | .8 |
| 3.4 | 59 Elements                                    | .8 |
| 3.5 | SELogic Variables                              | .9 |
| 3.6 | Trip, Close, ER, Output Elements               | .9 |
| 4.  | Ajustes do software Manual:                    | 11 |
| 4.1 | Abrindo o software                             | 11 |
| 4.2 | Configurando os Ajustes                        | 11 |
| 4.3 | Valores de Referência                          | 12 |
| 5.  | Configurações de Hardware                      | 12 |
| 6.  | Ajustes das funções de Sobretensão e Subtensão | 13 |
| 6.1 | Tela "Tensão x Tempo" > "Sobretensão"          | 13 |
| 6.2 | Tela principal:                                | 14 |
| 6.3 | Ajuste da função 59:                           | 15 |
| 6.4 | Teste do pick-up do elemento temporizado 59-1  | 16 |
| 6.5 | Tela "Tensão x Tempo" > "Subtensão"            | 20 |
| 6.6 | Tela principal:                                | 20 |
| 6.7 | Ajuste da função 27                            | 21 |
| 6.8 | Teste do pick-up do elemento temporizado 27-1  | 22 |
| 6.9 | Teste do pick-up do elemento temporizado 59Q   | 26 |
| 7.  | Relatório                                      | 29 |
| API | ÈNDICE A                                       | 31 |
| A.1 | Designações de terminais                       | 31 |
| A.2 | Dados Técnicos                                 | 31 |
| API | ÈNDICE B                                       | 32 |

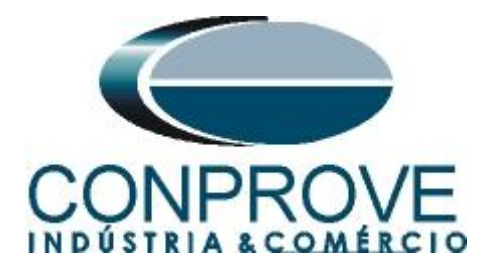

# Termo de Responsabilidade

As informações contidas nesse tutorial são constantemente verificadas. Entretanto, diferenças na descrição não podem ser completamente excluídas; desta forma, a CONPROVE se exime de qualquer responsabilidade, quanto a erros ou omissões contidos nas informações transmitidas.

Sugestões para aperfeiçoamento desse material são bem vindas, bastando o usuário entrar em contato através do email <u>suporte@conprove.com.br</u>.

O tutorial contém conhecimentos obtidos dos recursos e dados técnicos no momento em que foi escrito. Portanto a CONPROVE reserva-se o direito de executar alterações nesse documento sem aviso prévio.

Este documento tem como objetivo ser apenas um guia, o manual do equipamento a ser testado deve ser sempre consultado.

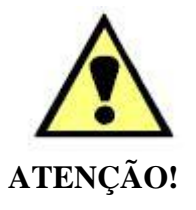

O equipamento gera valores de correntes e tensões elevadas durante sua operação. O uso indevido do equipamento pode acarretar em danos materiais e físicos.

Somente pessoas com qualificação adequada devem manusear o instrumento. Observa-se que o usuário deve possuir treinamento satisfatório quanto aos procedimentos de manutenção, um bom conhecimento do equipamento a ser testado e ainda estar ciente das normas e regulamentos de segurança.

# Copyright

Copyright © CONPROVE. Todos os direitos reservados. A divulgação, reprodução total ou parcial do seu conteúdo, não está autorizada, a não ser que sejam expressamente permitidos. As violações são passíveis de sansões por leis.

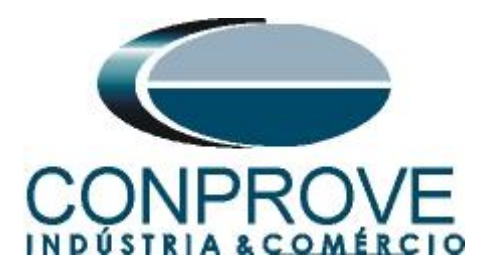

## INSTRUMENTOS PARA TESTES ELÉTRICOS Sequência para testes do relé 300G no software Manual

# 1. Conexão do relé ao CE-600X

No apêndice A-1 mostram-se as designações dos terminais do relé.

# **1.1** Fonte Auxiliar

Ligue o positivo (borne vermelho) da Fonte Aux. Vdc ao pino Z25 no terminal do relé e o negativo (borne preto) da Fonte Aux Vdc ao pino Z26 do terminal do relé.

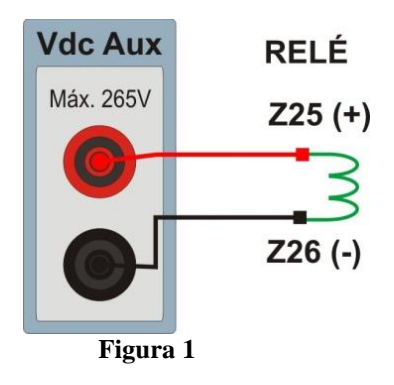

# 1.2 Bobinas de Tensão

Para estabelecer a conexão das bobinas de tensão, ligue os canais de corrente V1, V2 e V3 aos pinos Z09, Z10 e Z11 do terminal do relé e conecte os comuns dos canais de tensões ao pino Z12 do relé.

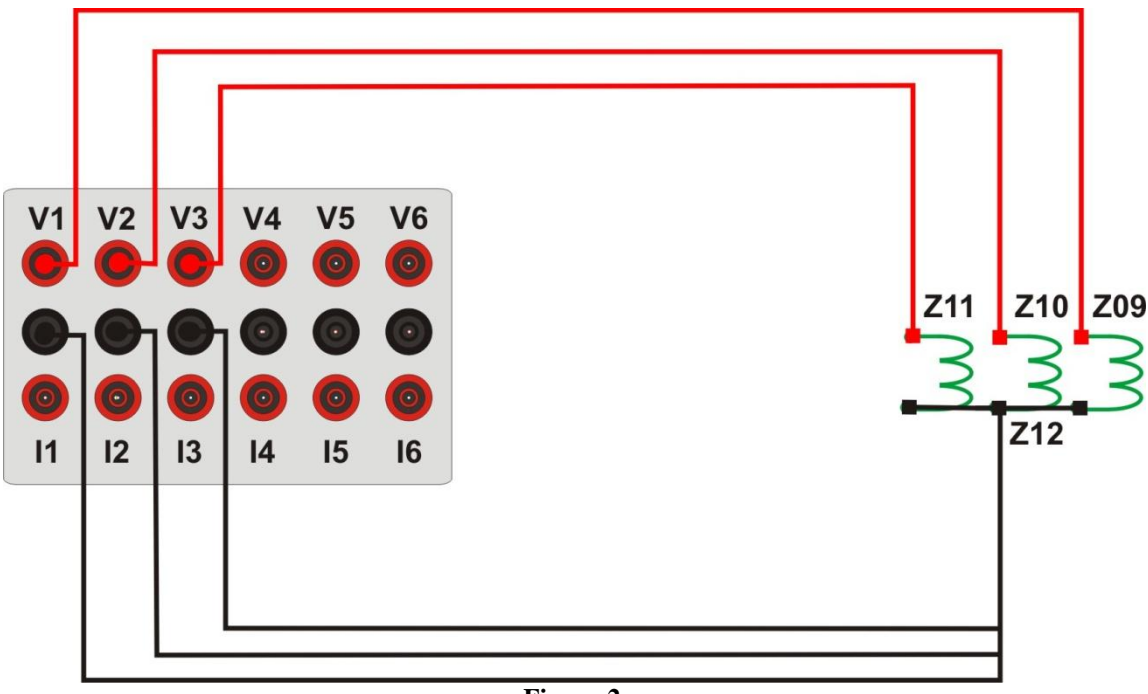

Figura 2

Rua Visconde de Ouro Preto, 77 - Bairro Custódio Pereira - Uberlândia – MG - CEP 38405-202Fone (34) 3218-6800Fax (34) 3218-6810Home Page: www.conprove.com.br-E-mail: conprove@conprove.com.br

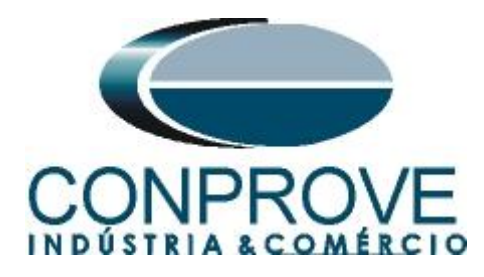

# 1.3 Entradas Binárias

Ligue as Entradas Binárias do CE-6006 às saídas binárias no terminal CSH do relé.

- BI1 ao pino A01 e seu comum ao pino A02;
- BI2 ao pino A03 e seu comum ao pino A04;
- BI3 ao pino A05 e seu comum ao pino A06;

A figura a seguir mostra os detalhes dessas ligações.

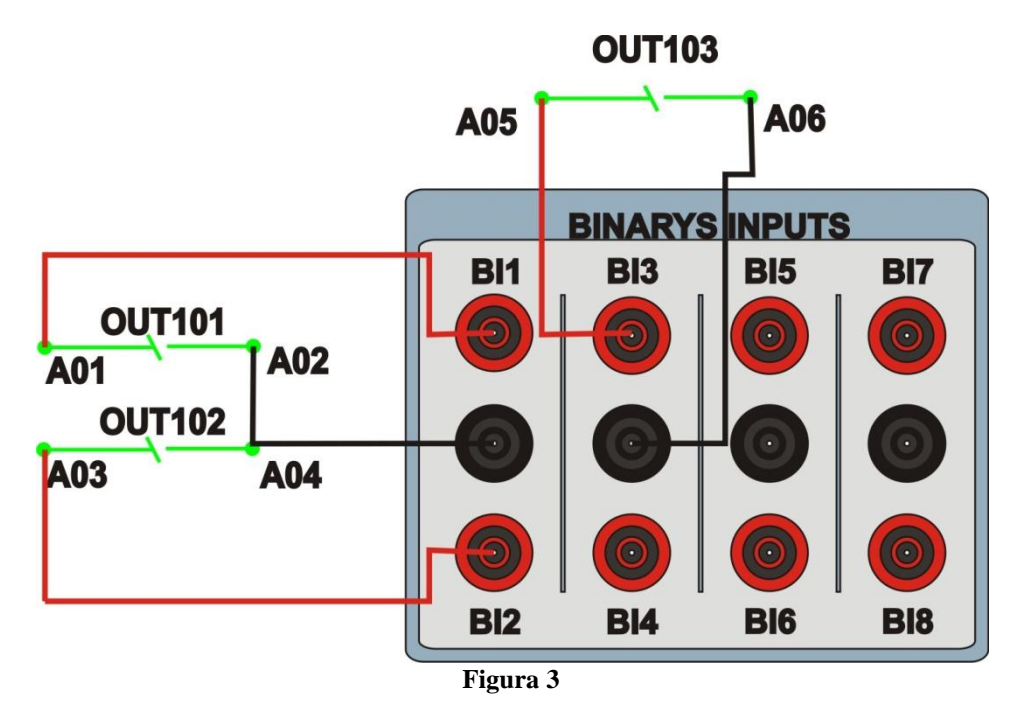

# 2. Comunicação com o relé SEL 300G

Primeiramente abre-se o *AcSELerator QuickSet* e liga-se um cabo serial do notebook com o relé. Em seguida clica-se duas vezes no ícone do software.

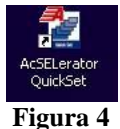

Para realizar a leitura dos ajustes do relé clique no ícone destacado a seguir. Escolha as funções a serem lidas e em seguida clique em "Ok".

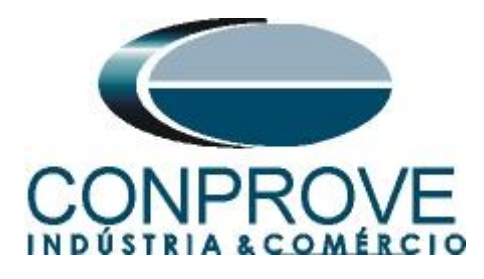

| 📽 AcSELerator QuickSet® -                                     | C:Wocuments and Setting                                  | s\Suporte\Dados de aplicativ   | vos\SEL \AcSELerat | tor\QuickSet\Relay.rdb - [Device Manager]                                                                                                    |                |       |
|---------------------------------------------------------------|----------------------------------------------------------|--------------------------------|--------------------|----------------------------------------------------------------------------------------------------|----------------|-------|
| File Edit Communications Tools                                | Windows Help                                             |                                |                    |                                                                                                    |                | _ 8 × |
| 🗠 🛍 💋 🔲 🛃 🕒                                                   | 00 8 9 8                                                 | ■                              |                    |                                                                                                    |                |       |
| Connection Explorer<br>G+C Examples                           | Welcone - Getting Started                                | OUCKSET                        | Settings           | New<br>Greate new settings<br>Read<br>Read settings from a connected device<br>Open<br>Open previously saved settings                                                       |                |       |
| Connection Custom Expl<br>Template Palsite<br>SEL Templates 😵 |                                                          |                                | Setup              | Communications<br>Configure communication parameters for a connection<br>Manage offine settings and databases<br>Update<br>Install and update Quickset software and drivers | Comp. BOMETIZA |       |
|                                                               | Connection Output Timestamp Connection Output Status Wir | Context                        | Messa              | age                                                                                                    |                |       |
| Not Connected:                                                |                                                          |                                |                    |                                                                                                    |                |       |
| TXD RXD Disconnect                                            | ted 10.0.0.1 23 Termina                                  | = Telnet File transfer = YMode | m                  |                                                                                                    |                |       |

Figura 5

| ✓ Port 1 ✓ Port 2 ✓ Port 3                        |        |
|---------------------------------------------------|--------|
| Port F     Global     Group 1     Group 2     SER | ОК     |
|                                                   | Cancel |

Figura 6

Após a leitura os ajustes do relé e do software AcSELerator serão iguais.

### 3. Parametrização do relé SEL 300G

## 3.1 General

Após a comunicação ser efetivada clique em "*Global*" e em seguida "*General*". Nessa aba ajustam-se os valores nominais de frequência, sequência de fase e tipo de conexão do transformador de potencial.

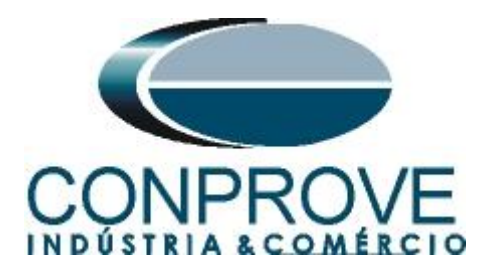

| 🔁 AcSELerator QuickSet@ - C:Wrquivos de programas\SELWcSELerator\QuickSetWelay.rdb - [Settings Editor - 300G MH0 (SEL-300G 301 Settings Driver)]                                                                                                    |  |  |  |  |
|----------------------------------------------------------------------------------------------------|--|--|--|--|
| e Edit Communications Tools Windows Help                                                                                                    |  |  |  |  |
|                                                                                                    |  |  |  |  |
| Code       General Settings         Prot Face Vector       Prot Face Vector         Opticabled Input       Inst Set Vector         Opticabled Input       Inst Set Vector         Opticabled Input       Inst Set Vector         Opticabled Input       Inst Set Vector         Opticabled Input       Inst Set Vector         Opticabled Input       Inst Set Vector         Opticabled Input       Inst Set Vector         Opticabled Input       Inst Set Vector         Opticabled Input       Inst Set Vector         Opticabled Input       Inst Set Vector         Opticabled Input       Inst Set Vector         Inst Set Vector       Inst Set Vector         Inst Set Vector       Inst Set Vector         Inst Set Vector       Inst Set Vector         Inst Set Vector       Inst Set Vector         Inst Set Vector       Inst Set Vector         Inst Set Vector       Inst Set Vector         Inst Set Vector       Inst Set Vector         Inst Set Vector       Inst Set Vector         Inst Set Vector       Inst Set Vector         Inst Set Vector       Inst Set Vector         Inst Set Vector       Inst Set Vector         Inst Set Vector       Inst Set Vector <t< td=""></t<> |  |  |  |  |
|                                                                                                    |  |  |  |  |
| L-SUUG SUI Settings Driver Version: 4.18.4.4 Date: 2/1/2011 21:56:56 Part #: 03006103323X1420X Global: General                                                                                                    |  |  |  |  |
| D RAD Open: Connected COM1: Porta de comunicação 19200 8-None-1 Terminal = EIA-232 Serial File transfer = YModem                                                                                                    |  |  |  |  |

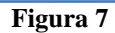

# 3.2 General Data

Clique em "*Group 1*" (no sinal de "+") e em "*General Data*". Dessa maneira visualizam-se os ajustes das relações de transformação tanto de TPs como dos TCs, a tensão e corrente nominal do gerador e no campo EDUP qual função será utilizada como retaguarda.

| 🔯 AcSELerator QuickSet® - C:\Arquivos de program           | as\SELMcSELerator\QuickSet\Relay.rdb - [Settings Editor - 300G 27-59-59Q (SEL-300G 301 Settings Driver)]                                                                                                    | E 2 🛛   |
|------------------------------------------------------------|----------------------------------------------------------------------------------------------------|---------|
| File Edit Communications Tools Windows Help                |                                                                                                    | _ 문 ×   |
| 8 1 0 H A B 0 0 % w B                                      |                                                                                                    |         |
| R-O Global                                                 |                                                                                                    | ~       |
| General                                                    |                                                                                                    | <u></u> |
| Group Selection                                            | Relay Identifier Labels                                                                                                    |         |
| Breaker Monitor                                            | RID Relay Identifier (39 chars)                                                                                                    |         |
| Optoisolated Input Timers                                  | GENERATOR                                                                                                    |         |
| Local Bits                                                 |                                                                                                    |         |
| Front Panel Display                                        | TID Terminal Identifier (59 chars)                                                                                                    |         |
| Display Points                                             | TERMINAL                                                                                                    |         |
| E Group 1                                                  |                                                                                                    |         |
| 🔴 General Data                                             | Current and Potential Transformer Ratios                                                                                                    |         |
| 21 Mho Elements                                            |                                                                                                    |         |
| 21 Compensator Elements                                    | CTR Phase (IA,IB,IC) CT Ratio CTR:1                                                                                                    |         |
| Load Encroachment                                          | 100 Range = 1 to 10000                                                                                                    |         |
| 24 Elements                                                |                                                                                                    |         |
| 25 Elements                                                | CTRD Differential (IA87,IB87,IC87) CT Ratio CTRD:1                                                                                                    |         |
| 27 Elements                                                | 100 Range = 1 to 10000                                                                                                    |         |
| - O 32 Elements                                            |                                                                                                    |         |
| - O Elements                                               | CTRN Neutral (IN) CTRatio CTRN:1                                                                                                    |         |
| 46 Elements                                                | 100 Range = 1 to 10000                                                                                                    |         |
| S0 Elements                                                | DTD Diverse (UK UD UC) DT Diverse DTD 1                                                                                                    |         |
| S0_87 Elements                                             | PTR Pridse (VW, VD, PC) PT Ratio PTR 11                                                                                                    |         |
| 51 Elements                                                | 100,00 Range = 1,00 to 10000,00                                                                                                    |         |
| S1C Elements                                               | DYDU New bol (0.00 DT D - No DTDU )                                                                                                    |         |
| S1V Elements                                               | PTKN NEUCAL(W) PT Ratio PTKN:1                                                                                                    |         |
| Open Pole Elements                                         | 100,00 Range = 1,00 to 10000,00                                                                                                    |         |
| 9 59 Elements                                              | DTDS_Sunds_Velkage (VS) DT Date DTDS:1                                                                                                    |         |
| 64G Elements                                               | Pics synchronology (vs) Pickology (vs) Pickology (v |         |
| 64F Elements                                               | 100,00 Range = 1,00 to 1000,00                                                                                                    |         |
| - O 78 Elements                                            |                                                                                                    |         |
| 81 Elements                                                | Nominal Machine Voltage/Current                                                                                                    |         |
| 0 STAC Elements                                            | VNOM Nominal Machine Voltage ( V line-to-line)                                                                                                    |         |
| 0 07 Clawarts                                              | 100.0 Range = 80,0 to 208,0                                                                                                    |         |
| O/ Liements     DTD Configuration                          |                                                                                                    |         |
| Kito coninguration                                         | INOM Nominal Current (A)                                                                                                    |         |
| Ceinand Ammeter     SEl ools Variables                     | 5,0 Range = 1,0 to 10,0                                                                                                    |         |
| Cat/Decot Late Heights                                     |                                                                                                    |         |
| Trip Close EP, Output Elements                             | FRI R. Easthin Station Station Destantion                                                                                                    |         |
| mp, close, cr, oucput clements                             | cour chane backup system Protection                                                                                                    |         |
| B O Group 2                                                | N Select: N, D, DC, V, C                                                                                                    |         |
| m e ropor                                                  |                                                                                                    | ×       |
| SEL-300G 301 Settings Driver Driver Version: 4.18.4.4 Date | x: 2/1/2011 21:56:56 Part #: 0300G103325X142XX Group 1 : General Data                                                                                                    |         |
| TXD RXD Onen: Connected COM1: Porta de co                  | municacăn 19200 8-None-1 Terminal = FIA-232 Serial File transfer = YModem                                                                                                    |         |
| Contributed Contributed Contributed de ce                  |                                                                                                    |         |

Figura 8

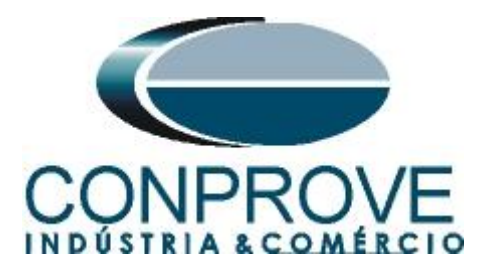

# 3.3 27 Elements

Nessa opção ajusta-se os valores de pick-up para subtensão podendo ser de faseneutro, fase-fase ou sequência positiva. Neste teste utiliza-se apenas um estágio de fase-neutro. É de fundamental importância que o usuário desabilite as outras funções que não irão ser testadas de maneira a evitar falsas atuações.

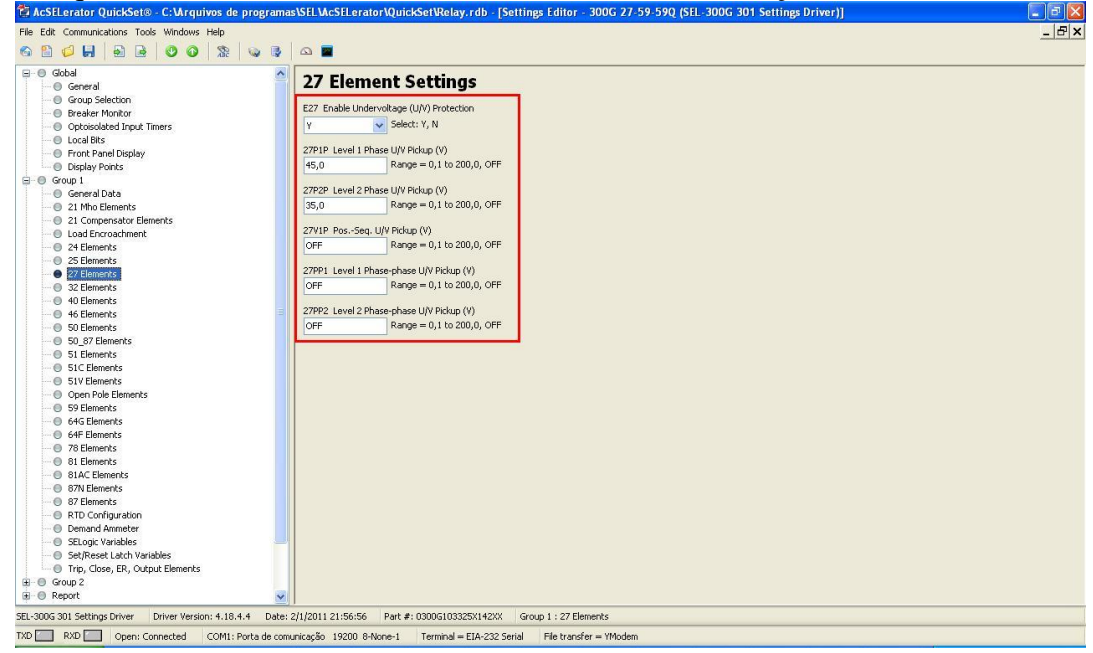

# 3.4 59 Elements

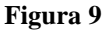

Nessa opção ajusta-se os valores de pick-up para sobretensão podendo ser de faseneutro, fase-fase, sequencia negativa, sequência positiva ou tensão residual. Neste teste utiliza-se um estágio de fase-neutro e outro de sequência negativa.

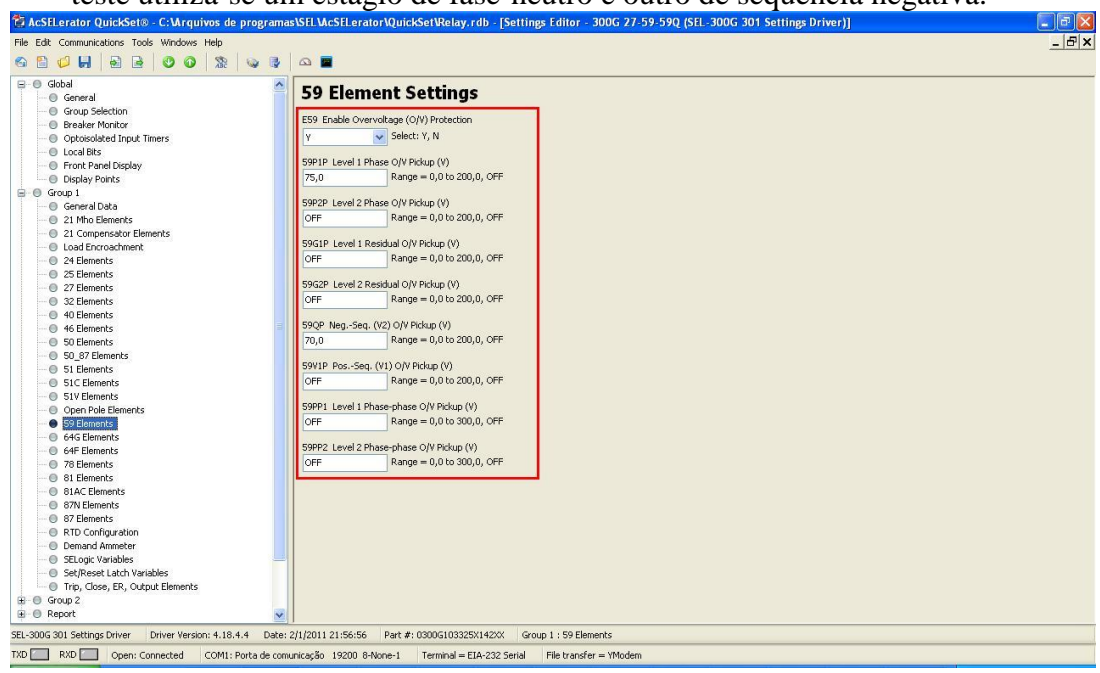

Figura 10

Rua Visconde de Ouro Preto, 77 - Bairro Custódio Pereira - Uberlândia – MG - CEP 38405-202 Fone (34) 3218-6800 Fax (34) 3218-6810 Home Page: www.conprove.com.br - E-mail: conprove@conprove.com.br

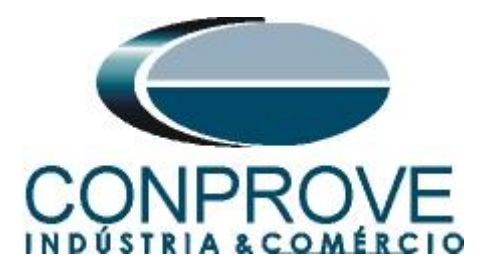

# 3.5 SELogic Variables

Como não existe temporização nos campos dos elementos 27 e 59, utiliza-se variáveis para inserir uma temporização.

| <pre>init Gif Communications Tools Windows Help init Gif Communications Tools Windows Help init Gif Communications Tools Windows Help init Gif Communications Tools Windows Help init Gif Communications Tools Windows Help init Gif Communications Tools Windows Help init Gif Communications Tools Windows Help init Gif Communications Tools Windows Help init Gif Communications Tools Windows Help init Gif Communications Tools Windows Help init Gif Communications Windows Help init Gif Communications Windows Help init Gif Communicati</pre>        | 🚏 AcSFLerator QuickSet® - C:\Arquivos de pr          | ogramas\SELMcSELerator\QuickSet\Relay.rdb - [Settings Editor - 300G 27-59-59Q (SEL-300G 301 Settings Driver)] |       |
|----------------------------------------------------------------------------------------------------|------------------------------------------------------|----------------------------------------------------------------------------------------------------|-------|
| C Coperaded Input Times C Coperaded Input Times C Coperaded C Coperaded C Coperaded C Coperaded C Coperaded C Coperade C Coperade C               | File Edit Communications Tools Windows Help          |                                                                                                    | _ 8 × |
| <ul> <li>Optionalised Input Times</li> <li>Optionalised Input Times</li> <li>Optionalised Input Times</li> <li>Optionalised Input Times</li> <li>Optionalised Input Times</li> <li>Optionalised Input Times</li> <li>Optionalised Input Times</li> <li>Staget Variable I</li> <li>Staget Variable I</li></ul>    | 8 8 4 H B B B 0 8 8                                  | 3 3 9                                                                                                    |       |
| Opcosside direct Threes     Incl as     Incl as                     |                                                      |                                                                                                    |       |
| • Uode BdS         • The Display         • The Display         • The Display         • The Display         • Constant         • Constant <td>Optoisolated Input Timers</td> <td>0.13 Range = 0.00 to 400.00</td> <td></td>                                                                                                    | Optoisolated Input Timers                            | 0.13 Range = 0.00 to 400.00                                                                                   |       |
| Stop:       Stop:       Stop: <td< td=""><td>Cocal Bics</td><td></td><td></td></td<>                                                                                                    | Cocal Bics                                           |                                                                                                    |       |
| Stage Prints         Corp J         Corp J         21 Mos Demonts         21 Mos Demonts         21 Mos Demonts         21 Mos Demonts         22 Mos Demonts         22 Mos Demonts         22 Demonts         22 Demonts                                                                                                    | Dicelau Boints                                       | SELogic Variable 1                                                                                            |       |
| • All Studye Veriable Sequences         • 21 Components         • 21 Components         • 22 Components         • 24 Elements         • 25 Elements         • 25 Elements         • 26 Elements         • 27 Elements         • 28 Elements         • 29 Elements         • 20 Elements         • 20 Elements                                                                                                    |                                                      | SLOGIC VARIABLE 1                                                                                             |       |
| <ul> <li>21 Mog Berents</li> <li>21 Mog Derents</li> <li>22 Mog Derents</li> <li>22 Mog Derents</li> <li>23 Composite Elements</li> <li>24 Derents</li> <li>25 Elements</li> <li>25 Elements</li> <li>25 Elements</li> <li>25 Elements</li> <li>25 Elements</li> <li>25 Elements</li> <li>27 Elements</li> <li>27 Elements</li> <li>27 Elements</li> <li>27 Elements</li> <li>27 Elements</li> <li>27 Elements</li> <li>27 Elements</li> <li>27 Elements</li> <li>27 Elements</li> <li>27 Elements</li> <li>27 Elements</li> <li>27 Elements</li> <li>27 Elements</li> <li>28 Elements</li> <li>29 Elements</li> <li>29 Elements</li> <li>20 Elements</li> <li>20 Elements</li> <li>20 Elements</li> <li>20 Elements</li> <li>21 Elements</li> <li>21 Elements</li> <li>21 Elements</li> <li>22 Elements</li> <li>22 Elements</li> <li>23 Elements</li> <li>24 Elements</li> <li>24 Elements</li> <li>25 Elements</li> <li>25 Elements</li> <li>26 Elements</li> <li>27 Elements</li> <li>28 Elements</li> <li>29 Elements</li> <li>20 Elements</li> <li>20 Elements</li> <li>20 Elements</li> <li>20 Elements</li> <li>20 Elements</li> <li>21 Elements</li> <li>21 Elements</li> <li>22 Elements</li> <li>22 Elements</li> <li>22 Elements</li> <li>21 Elements</li> <li>22 Elements</li> <li>22 Elements</li> <li>23 Elements</li> <li>24 Elements</li> <li>25 Elements</li> <li>25 Elements</li> <li>25 Elements</li> <li>26 Elements</li> <li>27 Elements</li> <li>27 Elements</li> <li>28 Elements</li> <li>29 Elements</li> <li>20 Elements</li> <li>20 Elements</li> <li>20 Elements</li> <li>20 Elements</li> <li>20 Elements</li> <li>20 Elements</li> <li>21 Elements</li> <li>22 Elements</li> <li>22 Elements</li> <li>22 Elements</li> <li>23 Elements</li> <li>24 Elements</li> <li>25 Elements</li> <li>25 Elements</li> <li>26 Elements</li> <li>27 Elements</li> <li>27 Elements</li> <li>28 Elements</li> <li>29 Elements</li> <li>20 Elements</li> <li>20 Elements</li> <li>20 Elements</li> <li>20 Elements</li> <li>20 Elements</li> <li>20 Elements</li> <li>20 Elements</li> <li>20 Elements</li> <li></li></ul>    | General Data                                         | SV1 SELogic Variable 1 (SELogic Equation)                                                                     |       |
| <ul> <li>21 Corporadure Elements</li> <li>22 Corporadure Elements</li> <li>23 Elements</li> <li>25 Elements</li> <li>25 Elements</li> <li>26 Elements</li> <li>27 Elements</li> <li>28 Elements</li> <li>29 Elements</li> <li>20 D Parage = 0,00 to 3000,00</li> <li>20 D Parage = 0,00 to 3000,00&lt;</li></ul> | <ul> <li>21 Mho Elements</li> </ul>                  | 27P1                                                                                                    |       |
| I vad Envorschment         2 veltuments         2 veltuments         2 veltuments         2 veltuments         2 veltuments         2 veltuments         2 veltuments         2 veltuments         2 veltuments         2 veltuments         2 veltuments         2 veltuments         3 veltuments         3 veltuments <tr< td=""><td>- 0 21 Compensator Elements</td><td></td><td></td></tr<>                                                                                                    | - 0 21 Compensator Elements                          |                                                                                                    |       |
| • 2 Elements         • 2 Elements         • 2 Elements         • 2 Elements         • 2 Elements         • 2 Elements         • 2 Elements         • 2 Elements         • 2 Elements         • 2 Elements         • 2 Elements         • 2 Elements         • 5 0,07 Elements         • 5 0,07 Elements         • 6 46 Elements         • 8 Alchements         • 8 Alchements         • 8 Alchements         • 8 Alchements         • 8 Alchements         • 8 Alchements         • 8 Alchements         • 8 Alchements         • 8 Alchements         • 8 Alchements         • 8 Alchements         • 8 Alchements         • 8 Alchements                                                                                                    | Load Encroachment                                    | SYIPU SYIPHCKUP TIME (Sec)                                                                                    |       |
| • 25 Elements       • 2100 91/ Dropodt Time (sec)         • 25 Elements       • 28 Elements         • 25 Elements       • 28 Elements         • 40 Elements       • 58 Elements         • 58 Elements       • 58 Elements         • 58 Elements       • 58 Elements         • 59 Elements       • 59 Elements         • 51 Elements       • 50 Elements         • 51 Elements       • 50 Elements         • 51 Elements       • 50 Elements         • 51 Elements       • 50 Elements         • 52 Elements       • 50 Elements         • 51 Elements       • 50 Elements         • 51 Elements       • 50 Elements         • 51 Elements       • 50 Elements         • 51 Elements       • 50 Elements         • 51 Elements       • 50 Elements         • 51 Elements       • 50 Elements         • 51 Elements       • 50 Elements         • 51 Elements       • 50 Elements         • 51 Elements       • 50 Elements         • 51 Elements       • 50 Elements         • 51 Elements       • 50 Elements         • 51 Elements       • 50 Elements         • 51 Elements       • 50 Elements         • 51 Elements       • 50 Elements         <                                                                                                    | - O 24 Elements                                      | 2,00 Range = 0,00 to 3000,00                                                                                  |       |
| 22 Elements     22 Elements     22 Elemen                   | - O 25 Elements                                      | SVIDO SVI Preprint Time (rec)                                                                                 |       |
| • 32 Elements       • Output = 0,00 to 3000,00         • 49 Elements       • Statuse = 0,00 to 3000,00         • 59 Elements       • Statuse = 0,00 to 3000,00         • 50 Elements       • Statuse = 0,00 to 3000,00         • 51 Elements       • Statuse = 0,00 to 3000,00         • 51 Elements       • Statuse = 0,00 to 3000,00         • 52 Elements       • Statuse = 0,00 to 3000,00         • 52 Elements<                                                                                                    | 27 Elements                                          | 0.00 Page = 0.01to 3000.00                                                                                    |       |
| • 40 Elments         • 50 Elments         • 50 Elments         • 64 GE Elments         • 64 GE Elments         • 81 Elments         • 81 Elments <tr< td=""><td>- O 32 Elements</td><td>0,00 Range = 0,00 0 000,00</td><td></td></tr<>                                                                                                    | - O 32 Elements                                      | 0,00 Range = 0,00 0 000,00                                                                                    |       |
| • 46 Elements         • 50 Elements         • 50 Elements         • 51 Elements         • 51 Elements         • 52 Elements <td< td=""><td>- O Elements</td><td></td><td></td></td<>                                                                                                    | - O Elements                                         |                                                                                                    |       |
| Statements         Statements                                                                                                    | - O 46 Elements                                      | SELogic Variable 2                                                                                            |       |
| Sp. Brenets         Sp. Chements         Sp. Chements                                                                                                    | - O Elements                                         | SV2 SELogic Variable 2 (SELogic Equation)                                                                     |       |
| St Demends         St Demends         St Demends      S                                                                                                    | 50_87 Elements                                       | 59P1                                                                                                    |       |
| SU Definition       SV22V SV2 Poly. The (sec)         SU Definition       SV22V SV2 Poly. The (sec)         SV22V SV2 Poly. The (sec)       Sv220 SV2 Poly. The (sec)         SV22V SV2 Poly. The (sec)       Sv220 SV2 Poly. The (sec)         SV3 Elements       SV3 SEt.ogic Variable 3         SV3 Elements       SV3 SEt.ogic Variable 3         SV3 SEt.ogic Variable 3       SV3 SEt.ogic Variable 3         SV3 SEt.ogic Variable 3       SV3 SEt.ogic Variable 3         SV3 SEt.ogic Variable 4       SV3 SEt.ogic Variable 4         SV3 SUS SV3 Poly. The (sec)       Sv3 SEt.ogic Variable 4         SV3 SEt.ogic Variable 4 (SELogic Equation)       Sv3 SEt.ogic Variable 4         Sv3 SEt.ogic Variable 4 (SELogic Equation)       Sv4 SELogic Variable 4         Sv3 SEt.ogic Variable 4 (SELogic Equation)       Sv4 SELogic Variable 4         Sv3 SEt.ogic Variable 4 (SELogic Equation)       Sv4 SELogic Variable 4         Sv3 SEt.ogic Variable 4 (SELogic Equation)       Sv4 SELogic Variable 4         Sv3 SEt.ogic Variable 4 (SELogic Equation)       Sv4 SELogic Variable 4         Sv3 SEt.ogic Variable 4 (SELogic Equation)       Sv4 SELogic Variable 4         Sv3 SEt.ogic Variable 4 (SELogic Equation)       Sv4 SELogic Variable 4         Sv3 SEt.ogic Variable 4 (SELogic Equation)       Sv4 SELogic Variable 4         Sv3 SEt.ogic Variable 4 (SELogic Eq                                                                                                    | <ul> <li>S1 Elements</li> </ul>                      |                                                                                                    |       |
| 2.00       Range = 0,00 to 3000,00         9 Gen Pole       St2Co 912 Chapte Limerks         9 Selements       St2Co 912 Chapte Limerks         9 Selements       St2Co 912 Chapte Limerks         9 Selements       St2Co 912 Chapte Limerks         9 Selements       St3Cogic Variable 3         9 Selements       St3Cogic Variable 3         9 Selements       St3Cogic Variable 3         9 Selements       St3S Statogic Variable 3         9 Selements       St3S Statogic Variable 3         9 Selements       St3S Statogic Variable 3         9 Selements       St3S Statogic Variable 3         9 Selements       St3S Statogic Variable 3         9 Selements       St3S Statogic Variable 3         9 Selements       St3S Statogic Variable 3         9 Selements       St3S Statogic Variable 4         9 Selements       St4 Statogic Capation         9 Selements       St4 Statogic Capation         9 Selements       St4 Statogic Capation         9 Selements       St4 Statogic Capation         9 Selements       St4 Statogic Capation         9 Selements       St4 Statogic Capation         9 Selements       St4 Statogic Capation         9 Selements       St4 Statogic Capation <td< td=""><td>- U SIC Liements</td><td>SV2PU SV2 Pickup Time (sec)</td><td></td></td<>                                                                                                    | - U SIC Liements                                     | SV2PU SV2 Pickup Time (sec)                                                                                   |       |
| • SP Humbles         • SP Humbles         • Port F <t< td=""><td>Open Pole Elements</td><td>2,00 Range = 0,00 to 3000,00</td><td></td></t<>                                                                                                    | Open Pole Elements                                   | 2,00 Range = 0,00 to 3000,00                                                                                  |       |
| Second State         Second State                                                                                                    | S9 Elements                                          |                                                                                                    |       |
|                                                                                                    | 645 Elements                                         | SV2DO SV2 Dropout Time (sec)                                                                                  |       |
| • 78 Elements         • 81 Elements         • 81 Elements         • 81 Elements         • 81 Elements         • 81 Clements         • 81 Clements         • 82 Clements         • 82 Clements         • 82 Clements         • 82 Clements <td< td=""><td>- 64E Elements</td><td>1,80 Range = 0,00 to 3000,00</td><td></td></td<>                                                                                                    | - 64E Elements                                       | 1,80 Range = 0,00 to 3000,00                                                                                  |       |
| • Si Elements       Si Elements         • Si Elements       Si Studgic Variable 3         • Si Alc Dements       Si Studgic Variable 3         • Si Alc Dements       Si Studgic Variable 3         • Si Alc Dements       Si Studgic Variable 3         • Si Alc Dements       Si Studgic Variable 3         • Si Alc Dements       Si Studgic Variable 3         • Si Alc Dements       Si Studgic Variable 3         • Si Alc Dements       Si Studgic Variable 3         • Si Alc Dements       Si Studgic Variable 5         • Si Alc Dements       Si Studgic Variable 5         • Si Alc Dements       Si Studgic Variable 5         • Si Alc Dements       Si Studgic Variable 5         • Si Genese Lacht Variables       Si Studgic Variable 4         • Si Oper Lacht Variables       Si Studgic Variable 4 (Studgic Equation)         • Port F       •         • Port F       •         • Port F       •         • Doment Oregreted       Office Part #1 (Studgic Equation)         • Studgic Variable 4       Studgic Variable 5         • Port F       •         • Port F       •         • Port F       •         • Port F       •         • Port F       •         •                                                                                                    | 78 Elements                                          |                                                                                                    |       |
| SIAC Elements         SIX Benents         SIX Benents         SIX Benents         SIX Benents         SIX Benents         SIX Doorfgradion         Decard Annaber         Stacepe tankbers         Six Ope Canabers         Six Ope Canabers         Six Six Ope Canabers         S                                                                                                    | 81 Elements                                          | SELogic Variable 3                                                                                            |       |
| • 67N Benents       99Q         • 67N Benents       99Q         • 67 D Configuration       99Q         • 67 D Configuration       99Q         • 67 D Configuration       99Q         • 67 D Configuration       99Q         • 67 D Configuration       99Q         • 67 D Configuration       99Q         • 67 D Configuration       99Q         • 67 D Configuration       99Q         • 67 D Configuration       99Q         • 67 D Configuration       99Q         • 99Q       99Q         • 99Q       99Q         • 99Q       99Q         • 900 T Status Time (sec)       99Q         • 800 T Status Chart Holds:       99Q         • 900 T Status Chart Holds:       99Q         • 900 T Status Chart Holds:       99Q         • 900 T Status Chart Holds:       99Q         • 900 T Status Chart Holds:       99Q         • 900 T Status Chart Holds:       99Q         • 900 T Status Chart Holds:       99Q         • 900 T Status Chart Holds:       99Q         • 900 T Status Chart Holds:       99Q         • 900 T Status Chart Holds:       99Q         • 900 T Status Chart Holds:       99Q                                                                                                    | - 0 81AC Elements                                    | SV3_SELogic Variable 3 (SELogic Equation)                                                                     |       |
| • 87 Elements         • • • • • • • • • • • • • • • • • • •                                                                                                    | 87N Elements                                         | 590                                                                                                    |       |
| RTD Configuration     Demand Ammeter     Status Valuation     Status Valuation     Status     Status Valuation     Status     Status                    | - O 87 Elements                                      |                                                                                                    |       |
| 2.00         Range = 0,00 to 3000,00           9 Stapset Lack Visitables         9 Stapset Lack Visitables           9 Report         Trip, Cose, EP, Output Elements           9 Report         Range = 0,00 to 3000,00           9 Report         Stapset Lack Visitables           9 Report         Stapset Lack Visitables           9 Report         Stapset Lack Visitables           9 Report         Stapset Lack Visitables           9 Report         Stapset Visitables           9 Report         Stapset Visitables           9 Report         Stapset Visitables           9 Report         Stapset Visitables           9 Report         Stapset Visitables           9 Report         Stapset Visitables           1:000 Statings Driver         Driver Version: 4.18.4.4           1:000 Statings Driver         Driver Version: 4.18.4.4           1:000 Statings Driver         Driver Version: 4.18.4.4           1:000 Statings Driver         Driver Version: 4.18.4.4           1:000 Statings Driver         Driver Version: 4.18.4.4           1:000 Statings Driver         Driver Version: 4.18.4.4           1:000 Statings Driver         Driver Version: 4.18.4.4           1:000 Statings Driver         Driver Version: 4.18.4.7                                                                                                    | -      RTD Configuration                             | SV3PU SV3 Pickup Time (sec)                                                                                   |       |
| • Serverse Lack Variables             • Serverse Lack Variables                                                           | Demand Ammeter                                       | 2,00 Range = 0,00 to 3000,00                                                                                  |       |
| Sel/Reset Lath Variables         \$\$200 \$30 Dropout Time (sec)           Thro, Occup         1,80           Report         \$\$100 (Variable 4           Port 1         \$\$14 Occup (Variable 4           Port 1         \$\$14 Selogic Variable 4           Port 1         \$\$14 Selogic Variable 4           Port 1         \$\$14 Selogic Variable 4           Port 1         \$\$14 Selogic Variable 4           Port 3         \$\$14 Selogic Variable 4           Port 3         \$\$14 Selogic Variable 4           Port 1         \$\$14 Selogic Variable 4           Port 3         \$\$14 Selogic Variable 4           Port 3         \$\$14 Selogic Variable 4           Port 4         \$\$100000000000000000000000000000000000                                                                                                    | SELogic Variables                                    |                                                                                                    |       |
| Image: Image Decision         1.80         Range = 0,00 to 3000,00           Image: Group 2         SEt ogic Variable 4           Image: Second Second S                                                                                                    | <ul> <li>Set/Reset Latch Variables</li> </ul>        | SV3DO: SV3 Dropout Time (sec)                                                                                 |       |
| Stop 2     Stop 2       Port 1     SELogic Variable 4       Port 2     Stop 2       Port 3     24/27+329/17+402/17+402/17       Port 5     Port 1       Port 6     Port 3       Port 7     Port 3       Port 8     Port 1       Port 9     Port 1       Port 9     Port 2       Port 1     Port 1       Port 3     Port 1       Port 4     Port 2       Port 5     Port 4       Port 6     Port 4       Port 7     Port 4       Port 8     Port 4       Port 9     Port 1       Port 9     Port 1       Port 9     Port 9       Port 9     Port 9       Port 9     <                                                                                                    | Trip, Close, ER, Output Elements                     | 1,80 Range = 0,00 to 3000,00                                                                                  |       |
| • Rept/t         • SEt.ogic Variable 4           • Port 1         • Port 2           • Port 3         • Set.ogic Variable 4 (SELogic Equation)           • Port 3         • Set.ogic Variable 4 (SELogic Equation)           • Port 3         • Port 5           • Port 5         • Port 5           • Port 5         • Port 6           • Port 5         • Port 7           • Port 7         • Port 7           • Port 8         • Port 7           • Port 9         • Port 7           • Port 9         • P                                                                                                    | B - O Group 2                                        |                                                                                                    |       |
| • Port 2         • Port 2         • Port 3         • Port 3                                                                                                    | Doubl                                                | SELogic Variable 4                                                                                            |       |
| Port 3               24/211-258/17.440217               m               port 3               24/211-258/17.440217             m               m               port 3               port 3               port 4             // 24/211-256/56             Port #100006100325511420X             Group 1: 5ELogic Variables               port 3             // 24/21             // 24/21             // 24/21             // 24/2             // 24/2                                                                                                    | Port 2                                               | SV4. SELocic Variable 4 (SELocic Foundation)                                                                  |       |
| Port F         Image: Concentration of the concentration of the concentratio on the concentration of th                                              | Port 3                                               |                                                                                                    |       |
| 2L-300G 301 Settings Driver         Driver Version: 4.18.4.4         Date: 2/1/2011 21:56:56         Part #: 0300G103325X142XX         Group 1: SELogic Variables           D         DDD         Done:: Concentral         CON1:: VDI:: advice: VDI:: advice:                                                                                                    | Port F                                               |                                                                                                    |       |
| D RXD Ones: Conserted COMI: Bota de comunicação, 19200. RAVines-1 Terminal = F14-732 Serial E Fieltrander = Windem                                                                                                    | EL-300G 301 Settings Driver Driver Version: 4.18.4.4 | Date: 2/1/2011 21:56:56 Part #: 0300G103325X142XX Group 1 : SELogic Variables                                 |       |
|                                                                                                    | D BXD Open: Connected COM1: Port                     | a de comunicação 19200 8-None-1 Terminal = FIA-232 Secial File transfer = YModem                              |       |

Figura 11

# 3.6 Trip, Close, ER, Output Elements

Nesse campo ajustam-se os "*Relay Word Bits*" responsáveis pela atuação das funções de subtensão, sobretensão e sobretensão de sequência negativa.

| 🔀 AcSELerator QuickSet® - C:\Arquivos de pro                                                                                                    | gramas\SELMcSELerator\QuickSet\Relay.rdb - [Settings Editor - 300G 27-59-59Q (SEL-300G 301 Settings Driver)]                                                                                                    | E 6 🛛 |
|----------------------------------------------------------------------------------------------------|----------------------------------------------------------------------------------------------------|-------|
| File Edit Communications Tools Windows Help                                                                                                    |                                                                                                    | _ & × |
| 8 8 0 H 8 8 0 0 % 4                                                                                                    |                                                                                                    |       |
|                                                                                                    |                                                                                                    |       |
| General                                                                                                    | Trip, Close, ER, Output Element Settings                                                                                                    | -     |
| Group Selection                                                                                                    |                                                                                                    |       |
| Breaker Monitor                                                                                                    | TDURD Minimum Trip Duration Time (sec)                                                                                                    |       |
| Optoisolated Input Timers                                                                                                    | 0,16 Range = 0,00 to 400,00                                                                                                    |       |
| - O Local Bits                                                                                                    | Trip Logic Employe                                                                                                    |       |
| Front Panel Display                                                                                                    | The Logic Equations                                                                                                    |       |
| <ul> <li>Display Points</li> </ul>                                                                                                    | TR1 Trip Equation 1 (SELogic Equation)                                                                                                    |       |
| Group 1                                                                                                    | 27P1*SV1T                                                                                                    |       |
| General Data                                                                                                    |                                                                                                    |       |
| <ul> <li>Image: Second second sec</li></ul> | ULTR1 Unlatch Trip Equation 1 (SELogic Equation)                                                                                                    |       |
| - O 21 Compensator Elements                                                                                                    | 3PO                                                                                                    |       |
| Coad Encroachment     O 24 Element                                                                                                    | TD2 Trip Exceller 2/6E and Exceller                                                                                                    |       |
| 24 Elements     25 Elements                                                                                                    | The inproduction a (Secold Education)                                                                                                    |       |
| 27 Elements                                                                                                    | S9P1*Sv21                                                                                                    |       |
| - 32 Elements                                                                                                    | ULTR2 Uplatch Trip Equation 2 (SELonic Equation)                                                                                                    |       |
| 40 Elements                                                                                                    | or The original management of because of the original of the original of the o |       |
| 6 Elements                                                                                                    |                                                                                                    |       |
| 50 Elements                                                                                                    | TR3 Trip Equation 3 (SELogic Equation)                                                                                                    |       |
| 50_87 Elements                                                                                                    | 590*5V3T                                                                                                    |       |
| 51 Elements                                                                                                    |                                                                                                    |       |
| 51C Elements                                                                                                    | ULTR3 Unlatch Trip Equation 3 (SELogic Equation)                                                                                                    |       |
| 🔘 51V Elements                                                                                                    | ITR3                                                                                                    |       |
| Open Pole Elements                                                                                                    |                                                                                                    |       |
| 59 Elements                                                                                                    | TR4 Trip Equation 4 (SELogic Equation)                                                                                                    |       |
| 64G Elements                                                                                                    | 5V3                                                                                                    |       |
| 64F Elements                                                                                                    |                                                                                                    |       |
| O Of Elements                                                                                                    | ULIR4 Unlatch Imp Equation 4 (SELogic Equation)                                                                                                    |       |
| SI Elements     SI AC Elements                                                                                                    | ITR4 m                                                                                                    |       |
| OTAC Elements     O 37N Elements                                                                                                    |                                                                                                    |       |
| R7 Elements                                                                                                    | CLSD Close Dwell Timer (sec)                                                                                                    |       |
| BTD Configuration                                                                                                    | 0,00 Range = 0,00 to 1,00                                                                                                    |       |
| Demand Ammeter                                                                                                    |                                                                                                    |       |
| <ul> <li>SELogic Variables</li> </ul>                                                                                                    | Lose Logic Equations                                                                                                    |       |
| Set/Reset Latch Variables                                                                                                    | CLEN Close Enable Equation (SELogic Equation)                                                                                                    |       |
| <ul> <li>Trip, Close, ER, Output Elements</li> </ul>                                                                                                    |                                                                                                    |       |
| 🗑 🔘 Group 2                                                                                                    |                                                                                                    |       |
| 😟 🔘 Report                                                                                                    | CL Close Initiate Equation (SELogic Equation)                                                                                                    | ~     |
| SEL-300G 301 Settings Driver Driver Version: 4 18 4 4                                                                                                    | Date: 21/12011 21:56:56 Part #: 03005103325X142XX Group 1 : Trip. Close, FR. Output Elements                                                                                                    |       |
|                                                                                                    |                                                                                                    |       |
| TXD RXD Open: Connected COM1: Porta                                                                                                    | de comunicação 19200 8-None-1 Terminal = EIA-232 Serial File transfer = YModem                                                                                                    |       |

Figura 12

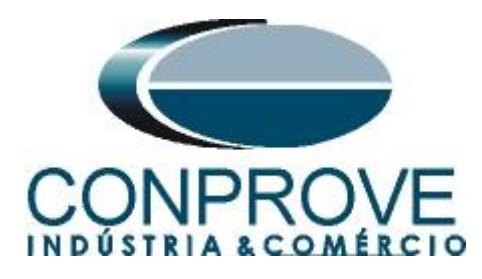

| 🔁 AcSELerator QuickSet@ - C:\\rquivos de programas\SEL\AcSELerator\QuickSet\Relay.rdb - [Settings Editor - 300G 27-59-59Q (SEL-300G 301 Settings Driver)] |                                                                                        |                 |  |  |
|----------------------------------------------------------------------------------------------------|----------------------------------------------------------------------------------------|-----------------|--|--|
| File Edit Communications Tools Windows Help                                                                                                    |                                                                                        | _ 문 ×           |  |  |
| 6 🖺 🥥 🖬   🗟 💽 🗿 🕼 🐘 🔍 🕸                                                                                                    | □ ■                                                                                    | Constant Series |  |  |
| 😑 🕘 Global 🔥                                                                                                    | Output Contact Equations                                                               | <u>^</u>        |  |  |
| O General                                                                                                    |                                                                                        |                 |  |  |
| Group Selection                                                                                                    | OUT101 Output Contact 101 (SELogic Equation)                                           |                 |  |  |
| O Breaker Monitor                                                                                                    | TRIP1                                                                                  |                 |  |  |
| Optoisolated Input Timers                                                                                                    | OUTURE On the A Cardianty 100 (CEL and Excellent)                                      |                 |  |  |
| O Local Bits                                                                                                    |                                                                                        |                 |  |  |
| Front Panel Display                                                                                                    | TRIP2                                                                                  |                 |  |  |
| Display Points                                                                                                    | OUTURE On the A Cardinal 100 (CEL and Earthing)                                        |                 |  |  |
| E O Group 1                                                                                                    | Outrus Output Contact Tus (SELOgic Equation)                                           |                 |  |  |
| 🕘 General Data                                                                                                    | TRIP3                                                                                  |                 |  |  |
| 21 Mho Elements                                                                                                    |                                                                                        |                 |  |  |
| 21 Compensator Elements                                                                                                    | Outrue Output Contact 104 (SELOgic Equation)                                           |                 |  |  |
| O Load Encroachment                                                                                                    | TRIP4                                                                                  |                 |  |  |
| O 24 Elements                                                                                                    |                                                                                        |                 |  |  |
| 25 Elements                                                                                                    | Outrus Output Contact Tus (SELogic Equation)                                           |                 |  |  |
| 27 Elements                                                                                                    | CLOSE                                                                                  |                 |  |  |
| - O 32 Elements                                                                                                    |                                                                                        |                 |  |  |
| O 40 Elements                                                                                                    | OUTIUS Output Contact TUB (SELOGIC Equation)                                           |                 |  |  |
| - O 46 Elements                                                                                                    | 60LOP                                                                                  |                 |  |  |
| - O 50 Elements                                                                                                    |                                                                                        |                 |  |  |
| O 50_87 Elements                                                                                                    | OUTION Output Contact ID/ (Selogic Eduation)                                           |                 |  |  |
| O 51 Elements                                                                                                    | 24D1T+46Q1T+BCW+BNDA+BNDT+!(DCLO*DCHI)                                                 |                 |  |  |
| <ul> <li>S1C Elements</li> </ul>                                                                                                    |                                                                                        |                 |  |  |
| O 51V Elements                                                                                                    | Output Contact Equations - Extra I/O Board                                             |                 |  |  |
| Open Pole Elements                                                                                                    | OUT201 O day & Carbod 201 (CEL and Employed                                            |                 |  |  |
| O 59 Elements                                                                                                    | Solizor Subject Contact 201 (SECOGE Equation)                                          |                 |  |  |
| - O 64G Elements                                                                                                    |                                                                                        |                 |  |  |
| 64F Elements                                                                                                    | OUT202 Output Cartack 202 (CEL and Excelsion)                                          |                 |  |  |
| O 78 Elements                                                                                                    |                                                                                        |                 |  |  |
| 🕘 81 Elements                                                                                                    |                                                                                        |                 |  |  |
| 81AC Elements                                                                                                    | OUT202 Output Capitals 202 (SELanis Excelsion)                                         |                 |  |  |
| 🔘 87N Elements                                                                                                    |                                                                                        |                 |  |  |
| 🕘 87 Elements                                                                                                    |                                                                                        |                 |  |  |
| RTD Configuration                                                                                                    | OUT2014 Output Contract 2014 (SEL and Emission)                                        |                 |  |  |
| O Demand Ammeter                                                                                                    |                                                                                        |                 |  |  |
| SELogic Variables                                                                                                    |                                                                                        |                 |  |  |
| Set/Reset Latch Variables                                                                                                    | O IT205 Output Contact 205 (SELook Equation)                                           |                 |  |  |
| 🕒 Trip, Close, ER, Output Elements                                                                                                    |                                                                                        |                 |  |  |
| ⊞ O Group 2                                                                                                    |                                                                                        |                 |  |  |
| 🗷 🐨 Report 🕑                                                                                                    |                                                                                        | ~               |  |  |
| SEL-300G 301 Settings Driver Driver Version: 4.18.4.4 Date:                                                                                               | 2/1/2011 21:56:56 Part #: 0300G103325X142XX Group 1 : Trip, Close, ER, Output Elements |                 |  |  |
| TXD RXD Open: Connected COM1: Porta de com                                                                                                    | unicação 19200 8-None-1 Terminal = EIA-232 Serial File transfer = YModem               |                 |  |  |

Figura 13

Após realizar todos os ajustes clique no ícone em destaque em verde da figura anterior para enviar as modificações para o relé. A próxima figura mostra as opções que foram modificadas. Para enviar as mudanças clique em "OK".

| Settings Group/Class Selec                                                           | t 🔀          |
|--------------------------------------------------------------------------------------|--------------|
| Select Groups/Classes to Send Port 1 Port 2 Port 3 Port F Global Group 1 Group 2 SER | OK<br>Cancel |

Figura 14

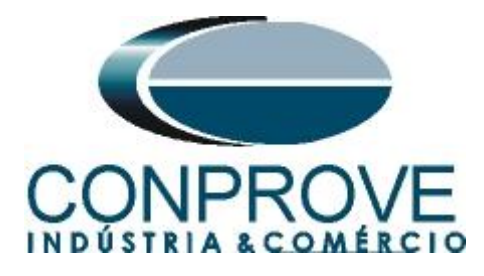

## 4. Ajustes do software Manual:

### 4.1 Abrindo o software

Na pasta CE-600X Aplicativos efetue um duplo clique no ícone do Manual.

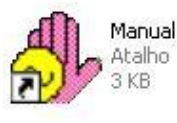

### Figura 15

### 4.2 Configurando os Ajustes

Para acessar essa tela basta ir ao menu "editar" e na opção "Ajustes" como é mostrado abaixo.

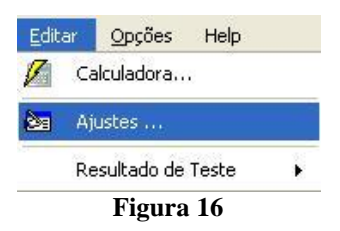

Após abrir a tela de "Ajustes", preencha as "Informações Gerais" do teste como demonstra a figura abaixo. Nesta tela informam-se dados a respeito do dispositivo testado, local da instalação e o responsável, representando grande praticidade na confecção do relatório.

| Ajustes                |                                                            |                  |  |  |  |  |
|------------------------|------------------------------------------------------------|------------------|--|--|--|--|
| Geral Informações Gera | S Valores de Referência Notas & Obs. Figuras Explicativas  |                  |  |  |  |  |
| Descr.                 | Sub e Sobretensão Data:                                    |                  |  |  |  |  |
| Dispositivo Test       | ado:                                                       |                  |  |  |  |  |
| Identif.:              | 001 💌 Modelo: 300G                                         | ~                |  |  |  |  |
| Tipo:                  | Relé Mult. função - Prot. Gerador 👻 Fabricante: Schweitze  | er 💌             |  |  |  |  |
| - Local de Instala     | ção:                                                       |                  |  |  |  |  |
| Subestação:            | CONPROVE                                                   | ~                |  |  |  |  |
| Bay:                   | 01                                                         |                  |  |  |  |  |
| Endereço:              | Rua Visconde de Ouro Preto, Nº75 - Bairro Custódio Pereira | ~                |  |  |  |  |
| Cidade:                | Uberlândia Esta                                            | ado: MG 💌        |  |  |  |  |
| Responsável:           |                                                            |                  |  |  |  |  |
| Nome:                  | Michel Rockembach de Carvalho                              | *                |  |  |  |  |
| Setor:                 | Testes Matrícula: 0001                                     | ×                |  |  |  |  |
| - Ferramenta de 1      | este:                                                      |                  |  |  |  |  |
| CE-6006                | Núm. Série: 020111063021011                                | 10011XXX         |  |  |  |  |
|                        | <u>k</u>                                                   | <u>C</u> ancelar |  |  |  |  |

Figura 17

Rua Visconde de Ouro Preto, 77 - Bairro Custódio Pereira - Uberlândia – MG - CEP 38405-202Fone (34) 3218-6800Fax (34) 3218-6810Home Page: www.conprove.com.br-E-mail: conprove@conprove.com.br

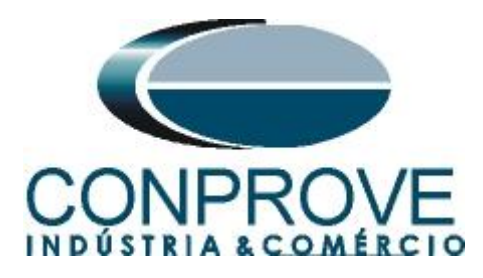

### 4.3 Valores de Referência

Na tela abaixo são ajustados os valores de frequência, sequência de fase, tensões primárias e secundárias, as correntes primárias e secundárias do sistema.

| Ajustes           |                        |                                      | ×       |
|-------------------|------------------------|--------------------------------------|---------|
| Geral Geral       | is Valores de Referênc | ia Notas & Obs. Figuras Explicativas |         |
| Valores Nomina    | is:                    |                                      |         |
| Fred              | juência: 🛛 60 Hz 🛛 😒   | Seq. de Fase:                        | ABC 💌   |
| Potê              | ncia 3φ: 47,80 MVA     |                                      |         |
|                   | 1¢: 15,93 MVA          |                                      |         |
| Tensão Primá      | ria (F-F): 13,80 KV    | Tensão Secundária (F-F):             | 100,0 V |
|                   | (F-N): 7,97 KV         | (F-N):                               | 57,74 V |
| Corrente F        | Primária: 2,00 KA      | Corrente Secundária:                 | 5,00 A  |
| Filtro p/ Entrada | as Binárias:           |                                      |         |
| Tempo de De       | oounce: 3,00 ms        | Tempo de Deglitch:                   | 0 s     |
| Filtro p/ Entrada | as Gooses:             |                                      |         |
| Tempo de De       | oounce: 3,00 ms        | Tempo de Deglitch:                   | 0 s     |
|                   |                        |                                      |         |
|                   |                        |                                      |         |
|                   |                        |                                      |         |
|                   |                        |                                      |         |
|                   |                        |                                      |         |
|                   |                        | <u>k</u>                             |         |

Figura 18

Caso haja necessidade utilize a aba "Notas & Obs." para observações importantes. Na aba "Figuras Explicativas" utilize para inserir imagens referentes ao relé, funções ou circuito testado.

# 5. Configurações de Hardware

Clique no ícone ilustrado abaixo ou utilize o atalho "Ctrl + h".

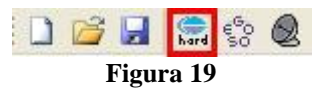

Clicando no ícone da figura anterior abre-se uma tela onde deve ser ajustada a configuração dos canais de geração, o modo de atuação das entradas binárias e a tensão da fonte de alimentação auxiliar.

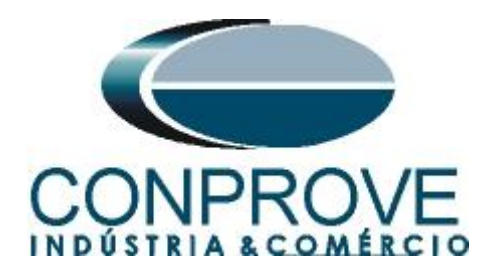

| Configurações                                                                                                    |                                                                                                    |
|----------------------------------------------------------------------------------------------------|----------------------------------------------------------------------------------------------------|
| Modo de Trabalho:         Padrão (Sem Expansão e Sem Conexão c/ Hard. Externo)         CE-6006         Saídas Analógicas:       Padrão Livre         Padrão - Tensões: <ul> <li>6 × 300 V; 90 VA</li> <li>3 × 300 V; 90 VA</li> <li>3 × 300 V; 150 VA</li> <li>3 × 600 V; 150 VA</li> <li>2 × 300 V; 200 VA</li> <li>1 × 300 V; 400 VA</li> </ul>                                                                                                    | Saídas Binárias:<br>Estado Inicial<br>B01: NA ♥<br>B02: NA ♥<br>B03: NF ♥<br>B04: NF ♥<br>Control and the state of the state of the s |
| <ul> <li>Não Utilizar</li> <li>Padrão - Correntes:         <ul> <li>6 × 20 A; 90 VA</li> <li>3 × 20 A; 90 VA</li> <li>3 × 20 A; 150 VA</li> <li>3 × 40 A; 150 VA</li> <li>2 × 60 A; 200 VA</li> <li>1 × 120 A; 400 VA</li> <li>Eletromecânico:             <ul> <li>2 × 20 A; 400 VA</li> <li>1 × 30 A; 600 VA</li> <li>1 × 24 A; 1100 VA</li> <li>1 × 24 A; 1100 VA</li> <li>Não Utilizar</li> <li>DICA: Para evitar atuação da proteção, faça a conexão dos canais de corrente antes de confirmar a configuração.</li> </ul> </li> </ul> </li> </ul> | Contato       5 Vpk       50 Vpk       100 Vpk         BI1 & BI2:       -       -       -       -         BI3 & BI4:       -       -       -       -         BI5 & BI6:       -       -       -       -         BI7 & BI8:       -       -       -       -                                                                                                    |

Figura 20

# 6. Ajustes das funções de Sobretensão e Subtensão

# 6.1 Tela "Tensão x Tempo" > "Sobretensão"

Para que essa aba fique ativa é necessário especificar um canal de tensão que nesse caso foi escolhido V1.

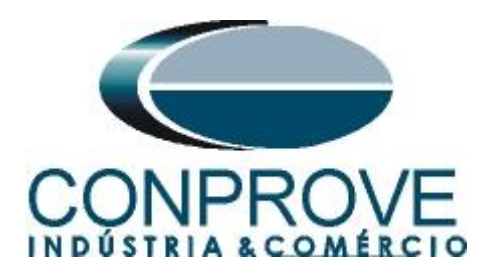

| 🤣 Manual 1.1.9.4 - CE-6006 (0201110)                                                                |                     |                                                                                |          |
|----------------------------------------------------------------------------------------------------|---------------------|--------------------------------------------------------------------------------|----------|
| <u>A</u> rquivo <u>E</u> ditar <u>O</u> pções Help                                                  |                     |                                                                                |          |
| 🗄 🗋 🚰 🔙 🤮 🧶 🎿 🕨 💷 😫 🖄 🐏 Em                                                                          | Edição              | 🔽 🕒 🔨 Piji Iĝis abs rel                                                        |          |
| CE-6006                                                                                             |                     | Med. Especiais Sobrecorrente Tensão x tempo Diferencial Restr. Harm. Direciona | al       |
| Seq. Fase Independente 🗸 Limpar                                                                     | Valores Medidos     | Sobretensão Subtensão                                                          |          |
| Ampl. Fund. Ang. Fund. RMS Tot. An. S.V.                                                            | RMS Tot. Ang. Fund. | V: V1 💽 Editar Curva O Gráfic                                                  | 0        |
|                                                                                                    | 0 V 0 *             | O Tabel                                                                        | a        |
|                                                                                                    | 0 V 0 *             | 2.24                                                                           |          |
|                                                                                                    | 0 V 0 °             |                                                                                |          |
| Incr. 0,01 🗸                                                                                        |                     |                                                                                |          |
| Seq. Fase Independente 🔽 Limpar                                                                     | Valores Medidos     |                                                                                |          |
| Ampl. Fund. Ang. Fund. RMS Tot. An. S.V.                                                            | RMS Tot. Ang. Fund. |                                                                                |          |
|                                                                                                    | 0 A 0 °             |                                                                                |          |
| 15 0A 💠 0° 💠 0A 🔿 🔿                                                                                 | 0 A 0 °             |                                                                                |          |
|                                                                                                    | 0 A 0 °             |                                                                                |          |
| Incr. 0,01                                                                                          | Ref. Ang. Auto 💌    | 0                                                                              | 50       |
| Saídas Binárias                                                                                     | Blog. AGC           |                                                                                |          |
| R01 R02 R03 R04 R05 R06                                                                             | 1. Nom.:            | Capturar Tempo p/: 📀 Cron. 01 🔾 Cron. 02                                       | <u> </u> |
| $\square$ $\square$ $\square$ $\square$ $\square$ $\square$ $\square$ $\square$ $\square$ $\square$ | 50 Hz               | Dial Tempo:                                                                    |          |
| D- D- I- D- D- Aberto                                                                               | 60 Hz               | Curva Temp.:                                                                   | 2        |
| Cronômetro 1: Cronômetro 2:                                                                         | - Gerar             | Pkp Esperado [V] Drp Esperado [V] t Esperado                                   | [\$]     |
| Interf. Parada Em Espera Interf. Parada                                                             |                     | Temp.:                                                                         |          |
| BI1 V 0 s Desab. V                                                                                  | Parar               |                                                                                |          |
| Lógica de Parada Espera Entre                                                                       | Crons. Pré-Falta    | Instant. 2: Pd Pd                                                              |          |
| Blog. Atuação                                                                                       | Desab.              | Simulação: Tol. V %: 10,00 Tol. t %: 10,00                                     |          |
| Interf. Disparo Lógica de Disparo Atraso Dis                                                        | sparo Tempo Aprox.  | Tol. V Abs.: Tol. t Abs.:                                                      |          |
| Software 💌                                                                                          | 1 s                 |                                                                                |          |
| 🍕 Conectado / Ativo Novo                                                                            |                     | An. () S.V. () Fonte Aux: 110,00 V                                             |          |

Figura 21

# 6.2 Tela principal:

Após definir uma tensão as outras opções tornam-se ativas podendo ser modificadas.

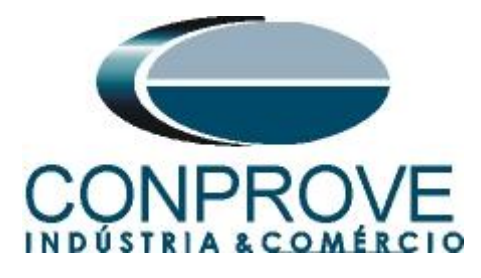

| obretensã                 | o Subtensão                      |                           |              |             |                                              |
|---------------------------|----------------------------------|---------------------------|--------------|-------------|----------------------------------------------|
| V: V1                     | *                                |                           | Editar Curva |             | <ul><li>⊙ Gráfico</li><li>○ Tabela</li></ul> |
| 10,00                     |                                  |                           |              |             |                                              |
| 0                         | 500,0m                           |                           |              |             | 2,50                                         |
| Dial Tem<br>Curva Terr    | po:                              | Capturar Te               | mpo p/: 💿    | Cron. 01    | Cron. 02                                     |
| Tem<br>Instant<br>Instant | Pkp Esperado<br>p. :<br>1:<br>2: | M Drp<br>Pd<br>Pd<br>Pd   | Esperado [V] | d<br>d<br>d | t Esperado (s                                |
| Simulaç                   | ão: 🔽                            | Tol. V %:<br>Tol. V Abs : | 10,00        | Tol to      | t%: 10,00                                    |

Figura 22

### 6.3 Ajuste da função 59:

Nessa aba o usuário define os valores de pick-ups, tempos de atuações, tipo da simulação, tolerância relativa e absoluta tanto de tensão quanto de tempo. Lembrando que as tolerâncias foram retiradas do Apêndice A.

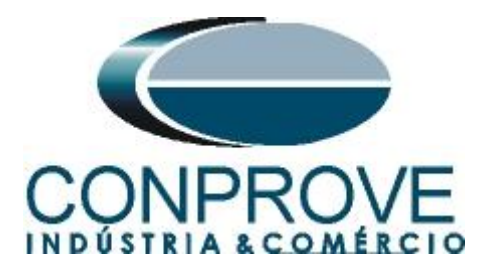

| ed. Especiais | Sobrecorrente | Tensão x tempo            | Diferencial  | Restr. Harr      | n. Direcional                                |
|---------------|---------------|---------------------------|--------------|------------------|----------------------------------------------|
| Sobretensão   | Subtensão     |                           |              |                  |                                              |
| V: V1         | ~             |                           | Editar Curva | a                | <ul><li>⊙ Gráfico</li><li>○ Tabela</li></ul> |
| 2,25          |               |                           |              |                  |                                              |
|               |               |                           |              |                  |                                              |
|               |               |                           |              |                  |                                              |
| 0             |               |                           |              |                  |                                              |
| 800           | ),0m          |                           |              |                  | 3,00                                         |
|               |               | Capturar Te               | mpo p/: 💿    | Cron. 01         | O Cron. 02                                   |
| Dial Tempo:   | 1,000         |                           |              |                  | Limpar                                       |
| Curva Temp.:  |               |                           |              |                  | PIN                                          |
|               | Pkp Esperado  | [V] Drp                   | Esperado (V) | ]                | t Esperado (s                                |
| Temp. :       | 57,740        | ea [                      | F            |                  |                                              |
| Instant, 1:   | 75,000        | Pd                        | F            |                  | 2,000                                        |
| Instant, 2:   |               | Pd _                      | F            |                  |                                              |
| Simulação:    | ABC 💌         | Tol. V %:<br>Tol. V Abs.: | 5,00<br>0,10 | Tol.<br>Tol. t A | t %: 1,00<br>bs.: 0,05                       |
|               |               |                           |              |                  |                                              |

### 6.4 Teste do pick-up do elemento temporizado 59-1

Escolha a opção trifásico equilibrado ABC e insira um valor inicial de 74,5V para as três tensões, utilize como interface de parada a Binária de Entrada 2 (BI2) e habilite uma rampa com incremento de 100mV. Quando se testa um valor de pick-up de sobretensão inicia-se de um valor mais baixo do que aquele previsto como nominal. Em seguida incrementa-se o valor da tensão até ocorrer à parada do cronômetro. Um detalhe importante é o tempo de geração a cada incrementação que deve ser maior do que o tempo de ajuste. Nesse caso utiliza-se um valor de 2,1s.

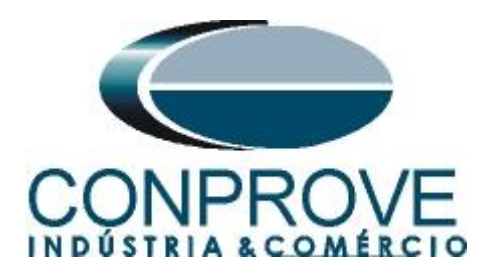

| 👶 Manual 1.1.9.5 - CE-6006 (0201110)               |                    |                                                                                 |
|----------------------------------------------------|--------------------|---------------------------------------------------------------------------------|
| <u>A</u> rquivo <u>E</u> ditar <u>O</u> pções Help |                    |                                                                                 |
| 🗄 🗋 🚰 🚍 🎲 🧶 🚚 🕨 💷 🔡 💹 🐏 🖽 Em Edi                   | ição               | V Pills abs rel                                                                 |
| CE-6006                                            |                    | Med. Especiais Sobrecorrente Tensão x tempo Diferencial Restr. Harm. Direcional |
| Seq. Fase Trif. Equil. ABC 💙 Limpar Valo           | ores Medidos       | Sobretensão Subtensão                                                           |
| Ampl. Fund. Ang. Fund. RMS Tot. An. S.V. RM        | IS Tot. Ang. Fund. | V: V1 🕑 Editar Curva O Gráfico                                                  |
| V1 74,50 V ♀ 0° ♀ 74,50 V ○ ○ 0 \                  | V 0°               | () Tabela                                                                       |
| V2 74,50 ∨ ♀ 240,0 ° ♀ 74,50 ∨ ○ ○ 0 \             | V 0°               | 2.25                                                                            |
| V3 74,50 V ♠ 120,0 ° ♠ 74,50 V ○ ○ 0 V             | v 0°               |                                                                                 |
| Incr. 0,01 💌                                       |                    |                                                                                 |
| Seq. Fase Independente 👽 Limpar Vale               | ores Medidos       |                                                                                 |
| Ampl. Fund. Ang. Fund. RMS Tot. An. S.V. RM        | IS Tot. Ang. Fund. |                                                                                 |
|                                                    | 4 0°               |                                                                                 |
|                                                    | 4 0°               |                                                                                 |
|                                                    | 4 0°               |                                                                                 |
| Incr. 0,01 💌 Re                                    | ef. Ang. 🛛 Auto 💌  | 0 0 0 0 0 0 0 0 0 0 0 0 0 0 0 0 0 0 0                                           |
| Saídas Binárias                                    | Blog. AGC          |                                                                                 |
| B01 B02 B03 B04 B05 B06 Cashada Freq No            | om.:               | Dial Tarres 1 000                                                               |
| □ □ □ □ □ □ □ □ □ □ □ □ □ □ □ □ □ □ □              | Hz Bampa           | Curva Temp:                                                                     |
| Conêmetre 1: Conêmetre 2:                          |                    | Plan Exercisedo IVII - Dira Exercisedo IVII - Exercisedo IVII                   |
| Interf. Parada Em Espera Interf. Parada            | ▶ <u>G</u> erar    | Temp.: 57,740                                                                   |
| BI2 V 0 s Desab. V                                 | Parar              | Instant. 1: 75,000 P d 2,000                                                    |
| Lógica de Parada Espera Entre Cro                  | ons. Pré-Falta     | Instant. 2: Pd Pd                                                               |
| Blog. Atusção                                      | Desab.             | Simulação: ABC 💙 Tol. V %: 5.00 Tol. t %: 1.00                                  |
| Interf. Disparo Lógica de Disparo Atraso Dispar    | Tempo Aprox.       | Tol. V Abs.: 0,10 Tol. t Abs.: 0.05                                             |
| Software 💌                                         | 1 s                |                                                                                 |
| 🍫 Conectado / Ativo Novo                           |                    | An. O S.V. O Fonte Aux: 110,00 V                                                |

Figura 24

Para criar uma rampa clique no botão em destaque em verde da figura anterior.

| ) Pulsada | 1 |            |             |            |             |  |
|-----------|---|------------|-------------|------------|-------------|--|
| Canal     |   | Incr. Mod. | Limite Mod. | Incr. Ang. | Limite Ang. |  |
| V1        | V | 100,0 mV   | 300,0 V     | 0 °        | 360,0 °     |  |
| V2        | V | 100,0 mV   | 300,0 V     | 0°         | 600,0 °     |  |
| V3        | V | 100,0 mV   | 300,0 V     | 0 °        | 480,0 °     |  |
| 14        |   | 0 A        | 20,00 A     | 0 °        | 360,0 °     |  |
| 15        |   | 0 A        | 20,00 A     | 0°         | 360,0 °     |  |
| 16        |   | 0 A        | 20,00 A     | 0 °        | 360,0 °     |  |
|           |   |            |             |            |             |  |

Figura 25

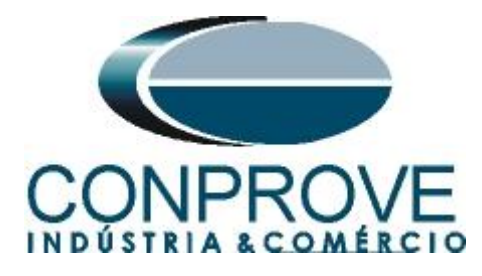

Após clicar em "OK" comece a geração clicando no ícone abaixo ou através do atalho "Alt + G".

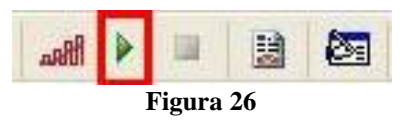

Quando ocorrer a atuação clique no ícone em destaque para capturar o ponto testado.

| & Manual 1.1.9.5 - CE-6006 (0201110)       |                      |                                                                                 |
|--------------------------------------------|----------------------|---------------------------------------------------------------------------------|
| Arquivo Editar Opções Help                 |                      |                                                                                 |
| i 🗋 🚰 🛃 🤮 🧶 📶 🕨 💷 🔡 🔭 🕅 🖏 E                | m Edição             | 🔽 🕒 🔨 Piji ligs labs rel                                                        |
| CE-6006                                    |                      | Med. Especiais Sobrecorrente Tensão x tempo Diferencial Restr. Harm. Direcional |
| Seq. Fase Trif Fouil ABC                   | Valores Medidos      | Sobretensão Subtensão                                                           |
| Ampl Fund Ang Fund BMS Tot An S.V.         | BMS Tot And Fund     | V: V1 V Editar Curva O Gráfico                                                  |
| V1 75,00 V ♣ 0 ° ♣ 75,00 V ○ ○             | 75,00 ∨ 0 °          | O Tabela                                                                        |
| V2 75,00.∨ ♀ 240,0 ° ♀ 75,00 ∨ ○ ○         | 75,00 ∨ 240,0 °      | 2,25                                                                            |
| V3 75,00 V ♣ 120,0 ° ♣ 75,00 V ) )         | 75,00 ∨ 120,0 °      |                                                                                 |
| Auto Incrementação Incr. 0,01 🗸            |                      |                                                                                 |
| Seq. Fase Independente 🖌 Limpar            | Valores Medidos      |                                                                                 |
| Ampl. Fund. Ang. Fund. RMS Tot. An. S.V.   | RMS Tot. Ang. Fund.  |                                                                                 |
|                                            | 0 A 0 °              |                                                                                 |
|                                            | 0 A 0 °              |                                                                                 |
|                                            | 0 A 0 °              |                                                                                 |
| Incr. 0,01                                 | Ref. Ang. Auto 💌     | 0 800,0m 3,00                                                                   |
| Saídas Binárias                            | Blog. AGC            |                                                                                 |
| R01 802 803 804 805 806                    | eq. Nom.:            | Capturar Tempo p/:  O Cron. 01 Cron. 02                                         |
|                                            | ) 50 Hz              | Dial Tempo: 1,000                                                               |
| D- D- I- I- D- Aberto                      | 60 Hz                | Curva Temp.:                                                                    |
| Cronômetro 1: Cronômetro 2:                | Gerar                | Pkp Esperado [V] Drp Esperado [V] t Esperado [s]                                |
| Interf. Parada Atuou Interf. Parada        |                      | Temp. : 57,740                                                                  |
| BI2 2,01 s Desab.                          | Parar                | Instant. 1: 75,000 🜈 🔏 🛛 🖉 🥔 2,000                                              |
| Lógica de Parada Espera Ent                | e Crons. Pré-Falta   | Instant. 2:                                                                     |
| Blog. Atuação                              | Desab. 👻             | Simulação: ABC 💌 Tol. V %: 5,00 Tol. t %: 1,00                                  |
| Interf. Disparo Lógica de Disparo Atraso D | lisparo Tempo Aprox. | Tol. V Abs.: 0,10 Tol. t Abs.: 0,05                                             |
| Software 🗸                                 | 1 s                  |                                                                                 |
| 🍕 Conectado / Ativo Novo                   |                      | An. O S.V. O Fonte Aux: 110,00 V                                                |

Figura 27

De acordo com a figura anterior o valor de pick-up do 59-1 foi de 75,00V que está dentro da margem de tolerância fornecida pelo fabricante do relé. Nesse caso o tempo de atuação não possui relevância. Para se testar o tempo desabilita-se a rampa e insere-se um valor de tensão maior que 75,00V, por exemplo, 80V. Efetuando a geração com esse valor chega-se a:

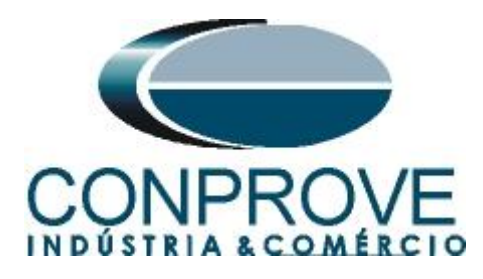

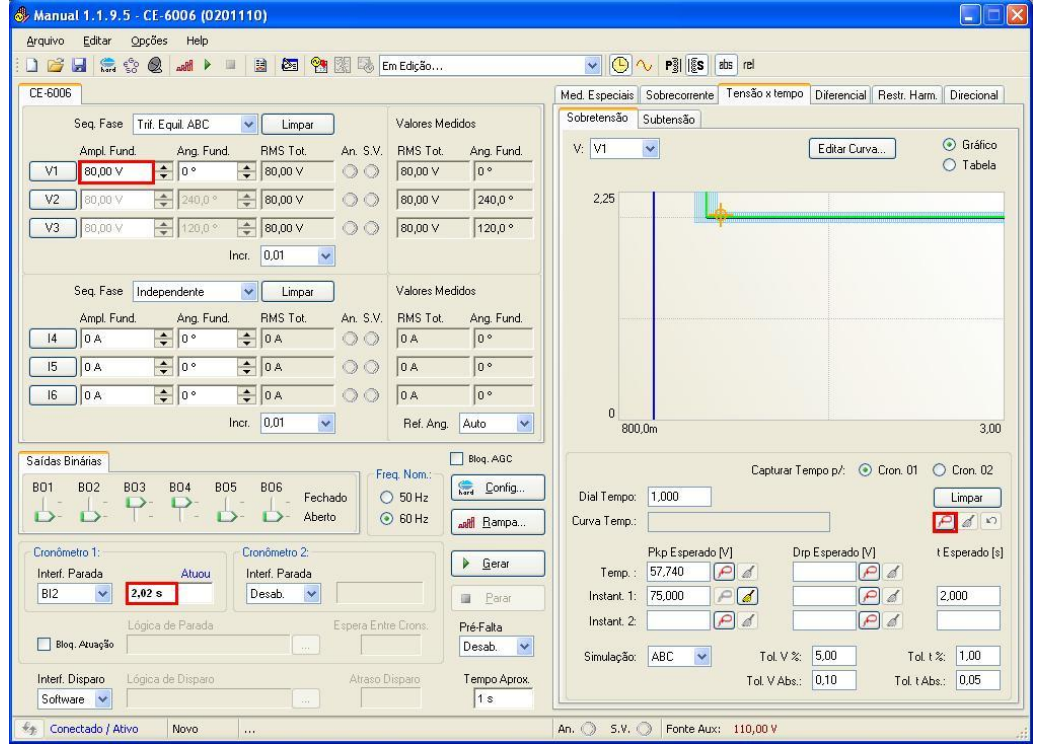

Figura 28

De acordo com a figura anterior percebe-se que o tempo de atuação foi de 2,02 segundos estando dentro da tolerância. Para capturar o ponto clique no ícone destacado. A próxima figura mostra mais dois pontos capturados 120V e 160V.

| Manual 1.1.9.5 - CE-6006 (0201110)             |                    |                                                                                 |
|------------------------------------------------|--------------------|---------------------------------------------------------------------------------|
| Arquivo Editar Opções Help                     |                    |                                                                                 |
| 🗋 🧀 🔚 🎇 🌚 🞿 🕨 💷 🔡 🖄 🐏 Em Ed                    | ição               | Pills abs rel                                                                   |
| CE-6006                                        |                    | Med. Especiais Sobrecorrente Tensão x tempo Diferencial Restr. Harm. Direcional |
| Seq. Fase Trif. Equil. ABC 🗸 Limpar Val        | ores Medidos       | Sobretensão Subtensão                                                           |
| Ampl. Fund. Ang. Fund. RMS Tot. An. S.V. RM    | 15 Tot. Ang. Fund. | V: V1 🗸 Editar Curva 💿 Gráfico                                                  |
|                                                | i0,0 V 0 °         | ◯ Tabela                                                                        |
| V2 160,0 V ♀ 240,0 ° ♀ 160,0 V ○ 16            | i0,0 ∨ 240,0 °     | 2.25                                                                            |
| V3 160,0 V ♀ 120,0 ° ♀ 160,0 V ○ 16            | i0,0 ∨ 120,0 °     |                                                                                 |
| Incr. 0,01                                     |                    |                                                                                 |
| Seg. Fase Independente Val                     | ores Medidos       |                                                                                 |
| Ampl Fund, Ang Fund, BMS Tot, An, S.V. BM      | IS Tot. Ana. Fund  |                                                                                 |
|                                                | 4 0°               |                                                                                 |
|                                                | 4 0°               |                                                                                 |
|                                                | A 0 °              |                                                                                 |
| Incr. 0,01 🗸 R                                 | ef. Ang. Auto 😽    | 0<br>800.0m<br>3.00                                                             |
|                                                |                    | 0,00                                                                            |
| Saidas Binārias                                | om.:               | Capturar Tempo p/: 💿 Cron. 01 🔘 Cron. 02                                        |
| BU1 BU2 BU3 BU4 BU5 BU6                        | Hz                 | Dial Tempo: 1,000                                                               |
| D- D-  -  - D- Aberto 0 60                     | Hz Bampa           | Curva Temp.:                                                                    |
| Cronômetro 1: Cronômetro 2:                    | Berar              | Pkp Esperado [V] Drp Esperado [V] t Esperado [s]                                |
| Interf. Parada Atuou Interf. Parada            |                    | Temp.: 57,740 Pd                                                                |
| Desab.                                         | Parar              | Instant 1: /5,000                                                               |
| Lógica de Parada Espera Entre Cro              | Pré-Falta          |                                                                                 |
|                                                | Desab.             | Simulação: ABC 🖌 Tol. V %: 5,00 Tol. t %: 1,00                                  |
| Interf. Disparo Lógica de Disparo Atraso Dispa | Tempo Aprox.       | Tol. V Abs.: 0.10 Tol. t Abs.: 0.05                                             |
|                                                | 1.3                |                                                                                 |
| Market Coneccado / Ativo Novo                  |                    | An. 🕥 - 5. V. 🔘   Fonte Aux: 110,00 V                                           |

Figura 29

Rua Visconde de Ouro Preto, 77 - Bairro Custódio Pereira - Uberlândia – MG - CEP 38405-202Fone (34) 3218-6800Fax (34) 3218-6810Home Page: www.conprove.com.br-E-mail: conprove@conprove.com.br

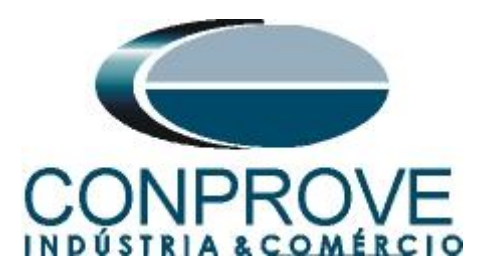

# 6.5 Tela "Tensão x Tempo" > "Subtensão"

Para que essa aba fique ativa é necessário especificar um canal de tensão. Nesse caso foi escolhido V1.

| 🤣 Manual 1.1.9.4 - CE-6006 (0201110)                                                                                                    |                                                                                                    |
|----------------------------------------------------------------------------------------------------|----------------------------------------------------------------------------------------------------|
| <u>A</u> rquivo <u>E</u> ditar <u>O</u> pções Help                                                                                                    |                                                                                                    |
| 📔 🚰 🛃 🧊 🇶 🎿 🕨 💻 😫 🔯 🐏 🔀 Em Edição                                                                                                    | 🔽 🕒 🔨 Pill IIS abs rel                                                                                                    |
| CE-6006                                                                                                    | Med. Especiais Sobrecorrente Tensão x tempo Diferencial Restr. Harm. Direcional                                                                                                    |
| Seq. Fase Trif. Equil. ABC Valores Medidos                                                                                                    | Sobretensão Subtensão                                                                                                    |
| Ampl. Fund.         Ang. Fund.         RMS Tot.         An. S.V.         RMS Tot.         Ang. Fund.           V1         105.0 ∨         ♠         0 °         ♠         105.0 ∨         0 °                                                                                                    | V: V1  Citar Curva Citar Curva |
| V2 105,0 V ♀ 240,0 ° ♀ 105,0 V ○ ○ 105,0 V 240,0 °                                                                                                    | 10,00                                                                                                    |
| V3         105,0 ∨         ↓         105,0 ∨         ↓         105,0 ∨         ↓         120,0 °                                                                                                    |                                                                                                    |
|                                                                                                    |                                                                                                    |
|                                                                                                    |                                                                                                    |
| Ampl. Fund. Ang. Fund. HMS Tot. An. S.V. HMS Tot. Ang. Fund.<br>14 0 A                                                                                                    |                                                                                                    |
|                                                                                                    |                                                                                                    |
|                                                                                                    |                                                                                                    |
| Incr. 0.01 Ref. Ang. Auto                                                                                                    | 0 1.20                                                                                                    |
| Saídas Binárias Biog. AGC                                                                                                    | Capturar Tempo p/:   Crop 01  Crop 02                                                                                                    |
| B01 B02 B03 B04 B05 B06 S0Hz                                                                                                    | Dial Tempo:                                                                                                    |
| Ď -         T -         T -         Ď -         Aberto         ⊙ 60 Hz         attll Bampa                                                                                                    | Curva Temp.:                                                                                                    |
| Cronômetro 1: Cronômetro 2:                                                                                                    | Pkp Esperado [V] Drp Esperado [V] t Esperado [s]                                                                                                    |
| Bl2 V 1,01 s Desab. V                                                                                                    |                                                                                                    |
| Lónica de Parada Espera Feitre Crone De C-lu                                                                                                    |                                                                                                    |
| Blog. Azuação Contratado Contratado Contrata | Simulação V Tol V % 10.00 Tol + % 10.00                                                                                                    |
| Interf. Disparo Lógica de Disparo Atraso Disparo Tempo Aprox.                                                                                                    | Tol. V Abs: Tol. t Abs:                                                                                                    |
| Software 💌 🔤 1 s                                                                                                    |                                                                                                    |
| Conectado / Ativo Alterado C:\Documents and Settings\Suporte\Desktop\Organização par                                                                                                    | ra An. 🔘 S.V. 🔘 Fonte Aux: 110,00 V                                                                                                    |
| Figura (                                                                                                    | 30                                                                                                    |

# 6.6 Tela principal:

Após definir uma tensão as outras opções tornam-se ativas podendo ser modificadas.

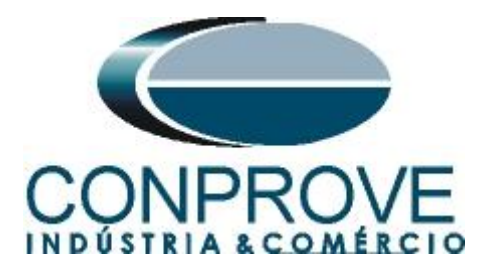

| 1ed.      | Especiais                         | Sobrecorren | te Tensão x tempo         | Diferencial  | Restr. Harm.        | Direcional            |
|-----------|-----------------------------------|-------------|---------------------------|--------------|---------------------|-----------------------|
| Sobr      | retensão                          | Subtensão   |                           |              |                     |                       |
| V:        | V1                                | ~           |                           | Editar Curva |                     | ⊙ Gráfico<br>○ Tabela |
|           | 10,00                             |             |                           |              |                     |                       |
|           | 00                                |             | Capturar Te               | :mpo p/: 💿   | Cron. 01            | 1,20<br>) Cron. 02    |
| Di<br>Cur | ial Tempo<br>va Temp.             | :           | ]                         |              | C                   | Limpar                |
|           | Temp.<br>Instant. 1<br>Instant. 2 | Pkp Espera  |                           | Esperado (V) |                     | Esperado (s           |
| S         | Simulação                         | c 🔽         | Tol. V %:<br>Tol. V Abs.: | 10,00        | Tol.t%<br>Tol.tAbs. | : 10,00               |

Figura 31

# 6.7 Ajuste da função 27

Nesta aba o usuário define os valores de pick-ups, tempos de atuações, tipo da simulação, tolerância relativa e absoluta tanto de tensão quanto de tempo. Lembrando que as tolerâncias foram retiradas do Apêndice A.

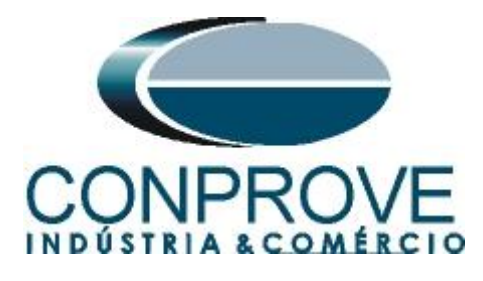

| 1ed. Especiais         | Sobrecorrente                    | Tensão x tempo            | Diferencial  | estr. Harm.               | Direcional                                  |
|------------------------|----------------------------------|---------------------------|--------------|---------------------------|---------------------------------------------|
| Sobretensão            | Subtensão                        |                           |              |                           |                                             |
| V: V1                  | ~                                |                           | Editar Curva |                           | <ul> <li>Gráfico</li> <li>Tabela</li> </ul> |
| 2,25                   |                                  |                           |              |                           |                                             |
|                        |                                  |                           |              |                           |                                             |
|                        |                                  |                           |              |                           |                                             |
| 0                      |                                  |                           |              |                           | 1,20                                        |
| Dial Tempo:            | 1,000                            | Capturar Te               | mpo p/: 💿 C  | ron. 01 🔘                 | Cron. 02<br>Limpar                          |
| Curva Temp.:           |                                  |                           |              | 1                         | 0 1 10                                      |
| Temp. :<br>Instant. 1: | Pkp Esperado<br>57,740<br>45,000 |                           | Esperado (V) | 1<br>1<br>1<br>1          | : sperado (s<br>2,000                       |
| Instant, 2:            |                                  | P[d]                      | P            | <i>d</i>                  |                                             |
| Simulação:             | ABC                              | Tol. V %:<br>Tol. V Abs.: | 5,00<br>0,10 | Tol. t %:<br>Tol. t Abs.: | 1,00<br>0,05                                |
|                        |                                  | Figure 3'                 | ,            |                           |                                             |

### 6.8 Teste do pick-up do elemento temporizado 27-1

Escolha a opção trifásico equilibrado ABC e insira um valor inicial de 45,50V para as três tensões, utilize como interface de parada a Binária de Entrada 1 (BI1) e habilite uma rampa com decremento de -100mV. Quando se testa um valor de pick-up de subtensão inicia-se de um valor mais alto do que aquele previsto como nominal. Em seguida decrementa-se o valor da tensão até ocorrer à parada do cronômetro. Um detalhe importante é o tempo de geração a cada incrementação que deve ser maior do que o tempo de ajuste. Nesse caso utiliza-se um valor de 2,1s.

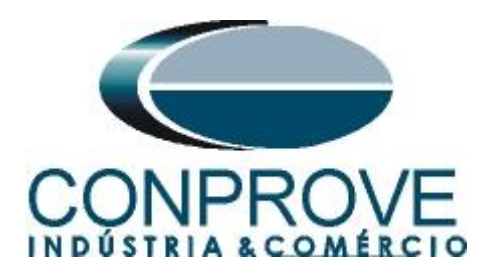

| 👶 Manual 1.1.9.5 - CE-6006 (0201110)                     |                                |                                                                                 |
|----------------------------------------------------------|--------------------------------|---------------------------------------------------------------------------------|
| <u>Arquivo E</u> ditar <u>O</u> pções Help               |                                |                                                                                 |
| : 🗋 📁 🔜 🦛 🎲 🗶 💵 🕨 💷 🔛 📴 🕅 💀 E                            | m Edição                       | 🔽 🕒 🔨 Pill I 🕼 abs rel                                                          |
| CE-6006                                                  |                                | Med. Especiais Sobrecorrente Tensão x tempo Diferencial Restr. Harm. Direcional |
| Seq. Fase 🛛 Trif. Equil. ABC 🛛 🖌 Limpar                  | Valores Medidos                | Sobretensão Subtensão                                                           |
| Ampl. Fund. Ang. Fund. RMS Tot. An. S.V.                 | RMS Tot. Ang. Fund.            | V: V1 💌 Editar Curva O Gráfico                                                  |
| V1 45,50 V 🚖 0 ° 🚔 45,50 V ○ ○                           | 0 V 0 °                        |                                                                                 |
| V2 45,50 ∨ ♀ 240,0 ° ♀ 45,50 ∨ ○ ○                       | 0 V 0 °                        | 2,25                                                                            |
| V3 45,50 ∨ 🜲 120,0 ° ♣ 45,50 ∨ 🔿 🔿                       | 0 V 0 °                        |                                                                                 |
| Incr. 0,01 💌                                             |                                |                                                                                 |
| Seq. Fase Independente 🖌 Limpar                          | Valores Medidos                |                                                                                 |
| Ampl. Fund. Ang. Fund. RMS Tot. An. S.V.                 | RMS Tot. Ang. Fund.            |                                                                                 |
|                                                          | 0 A 0 °                        |                                                                                 |
|                                                          | 0 A 0 °                        |                                                                                 |
|                                                          | 0 A 0 °                        |                                                                                 |
| Incr. 0,01 💌                                             | Ref. Ang. Auto                 | 0 1,20                                                                          |
| Saídas Binárias                                          | Blog. AGC                      |                                                                                 |
| B01 B02 B03 B04 B05 B06                                  | eq. Nom.: 🤶 Config             | Capturar Tempo p/:  Cron. U1 Cron. U2                                           |
| Fechado                                                  | 50 Hz                          | Dial Tempo: 1,000                                                               |
|                                                          | Add Hampa                      |                                                                                 |
| Cronômetro 1: Cronômetro 2:                              | ▶ <u>G</u> erar                | Pkp Esperado [V] Drp Esperado [V] t Esperado [s]                                |
| BI1 V Os Desab. V                                        | Parar                          | Instant 1: 45,000                                                               |
| Lórica de Parada                                         | e Crone Dif Falls              |                                                                                 |
| Blog. Atuação                                            | Desab.                         | Simulacão: 480 V Tol V 2: 500 Tol +2: 100                                       |
| Interf. Disparo Lógica de Disparo Atraso D               | lisparo Tempo Aprox.           | Tol. V Abs.: 0,10 Tol. t Abs.: 0,05                                             |
| Software 🗸                                               | 1 s                            |                                                                                 |
| Sconectado / Ativo Alterado C:\Documents and Settings\Sc | uporte\Desktop\Organização par | a An. 🔿 5.V. 🔿 Fonte Aux: 110,00 V                                              |

Figura 33

Para criar uma rampa clique no botão em destaque em verde da figura anterior.

| Canal | Incr. Mod.  | Limite Mod. | Incr. Ang. | Limite Ang. |  |
|-------|-------------|-------------|------------|-------------|--|
| V1    | I -100,0 mV | 0 V         | 0°         | 360,0 °     |  |
| V2    | 🔽 -100,0 mV | 0 V         | 0°         | 600,0 °     |  |
| V3    | 🔽 -100,0 mV | 0 V         | 0 °        | 480,0 °     |  |
| 4     | 0 A         | 20,00 A     | 0°         | 360,0 °     |  |
| 15    | 0 A         | 20,00 A     | 0°         | 360,0 °     |  |
| 16    | 0 A         | 20,00 A     | 0°         | 360,0 °     |  |
|       |             |             |            |             |  |

Figura 34

Rua Visconde de Ouro Preto, 77 - Bairro Custódio Pereira - Uberlândia – MG - CEP 38405-202Fone (34) 3218-6800Fax (34) 3218-6810Home Page: www.conprove.com.br-E-mail: conprove@conprove.com.br

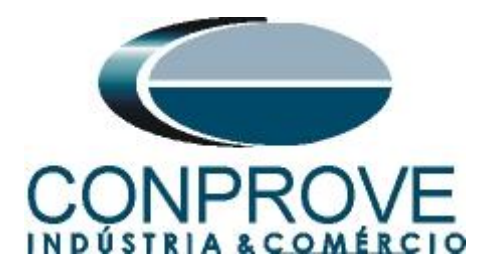

A saída binária do relé associada à função 27 é sempre NF, portanto deve-se antes de realizar o teste injetar tensões nominais e bloquear a primeira atuação. Isso porque a mala de teste para a geração devido à mudança de estado. Ao injetar tensões o contato NF abre e quando ocorre uma subtensão ele fecha. Esse é o momento de interesse para o teste, a transição de aberto para fechado. Sendo assim, configure o campo "Pré-Falta" e o "bloqueio de atuação" conforme destacado na figura a seguir.

| 🤣 Manual 1.1.9.5 - CE-6006 (0201110)                                                 |                                                                                 |
|--------------------------------------------------------------------------------------|---------------------------------------------------------------------------------|
| <u>A</u> rquivo <u>E</u> ditar <u>O</u> pções Help                                   |                                                                                 |
| 🗄 🗋 🚰 🛃 🚍 🎲 🗶 🎿 🕨 🔲 😫 🔯 🧌 🔀 Em Edição                                                | V Pills abs rel                                                                 |
| CE-6006                                                                              | Med. Especiais Sobrecorrente Tensão x tempo Diferencial Restr. Harm. Direcional |
| Seq. Fase Trif. Equil. ABC Valores Medidos                                           | Sobretensão Subtensão                                                           |
| Ampl. Fund. Ang. Fund. RMS Tot. An. S.V. RMS Tot. Ang. Fund.                         | V: V1 V Editar Curva O Gráfico                                                  |
| V1 45,50 V                                                                           |                                                                                 |
| V2 45,50 V 240,0 ° 45,50 V O V O °                                                   | 2,25                                                                            |
| V3 45,50 V ↓ 120,0 ° ↓ 45,50 V ○ ○ 0 V 0 °                                           |                                                                                 |
| Auto Incrementação Incr. 0,01 🗸                                                      |                                                                                 |
| Seq. Fase Independente Valores Medidos                                               |                                                                                 |
| Ampl. Fund. Ang. Fund. RMS Tot. An. S.V. RMS Tot. Ang. Fund.                         |                                                                                 |
|                                                                                      |                                                                                 |
|                                                                                      |                                                                                 |
|                                                                                      |                                                                                 |
| Incr. 0,01 💌 Ref. Ang. Auto 💌                                                        | 0 1,20                                                                          |
| Saídas Binárias                                                                      |                                                                                 |
| B01 B02 B03 B04 B05 B06 Fechado 50 Ha                                                | Dial Tempo: 1 000                                                               |
| D-D-T-T-D-Aberto                                                                     | Curva Temp:                                                                     |
| Cranômetra 1:                                                                        | Pkp Esperado M Dro Esperado M t Esperado (s)                                    |
| Interf. Parada Em Espera Interf. Parada                                              | Temp.: 57,740                                                                   |
| BI1 • 0 s Desab. • Parar                                                             | Instant 1: 45,000 Pd Pd 2,000                                                   |
| Lógica de Parada Espera Entre Crons. Pré-Falta                                       |                                                                                 |
| ✓ Blog. Atuação                                                                      | Simulação: ABC 💌 Tol. V %: 5.00 Tol. t %: 1.00                                  |
| Interf. Disparo Lógica de Disparo Atraso Disparo Tempo Aprox.                        | Tol. V Abs.: 0,10 Tol. t Abs.: 0,05                                             |
| Software V 1 s                                                                       |                                                                                 |
| 🍫 Conectado / Ativo Alterado C:\Documents and Settings\Suporte\Desktop\Organização p | ara An. 🔿 S.V. 🔿 Fonte Aux: 110,00 V                                            |

Figura 35

Obs: Habilite sempre o "TempoAprox" com no mínimo o dobro do tempo ajustado no campo SV1DO (tempo de drop-out) para garantir a correta atuação.

Inicie a geração clicando no ícone abaixo ou através do atalho "Alt + G".

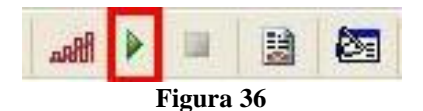

Após a atuação clique no ícone em destaque para capturar o ponto testado.

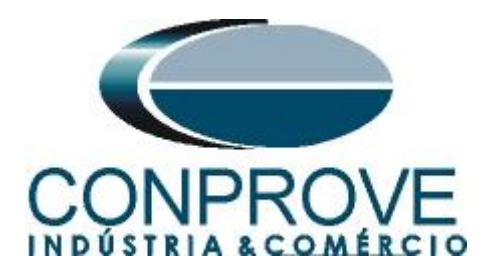

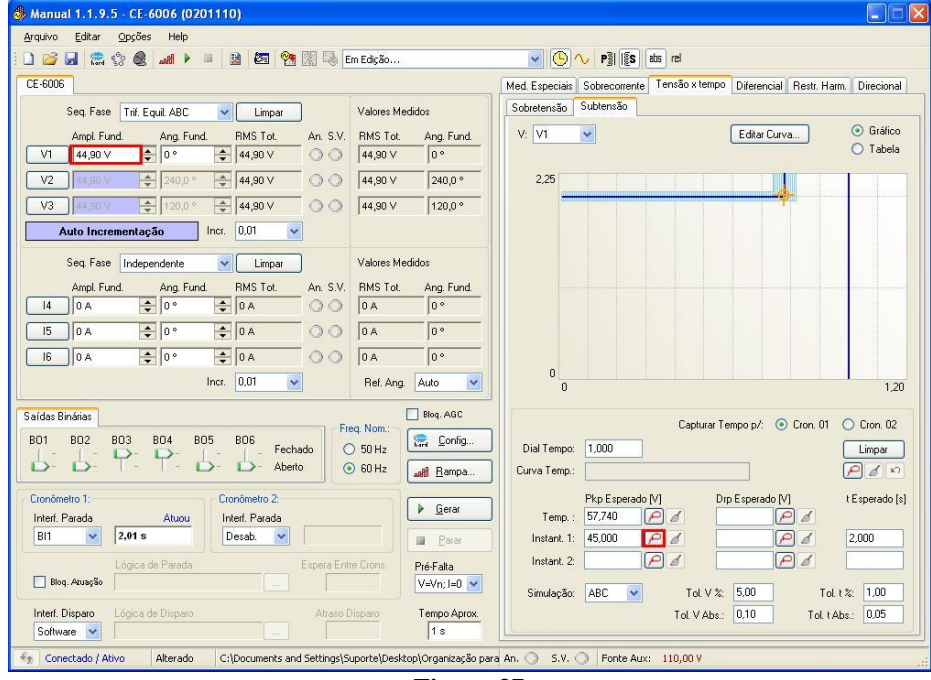

Figura 37

De acordo com a figura anterior o valor de pick-up do 27-1 foi de 49,90V estando dentro da margem de tolerância fornecida pelo fabricante do relé. Nesse caso o tempo de atuação não possui relevância. Para se testar o tempo desabilita-se a rampa e insere-se um valor de tensão menor que 49,9, por exemplo, 35V. Lembrando-se de inserir pré-falta e bloquear a primeira atuação. Ao efetuar a geração chega-se a:

| 👶 Manual 1.1.9.5 - CE-6006 (0201110)                     |                                |                                                                                 |
|----------------------------------------------------------|--------------------------------|---------------------------------------------------------------------------------|
| Arquivo Editar Opções Help                               |                                |                                                                                 |
| i 🗋 🗃 🔜 🌨 😒 🗶 🗚 🕨 🗏 🚵 🚱 🔯                                | Em Edição                      | Pillis dos rel     S                                                            |
| CE-6006                                                  |                                | Med. Especiais Sobrecorrente Tensão x tempo Diferencial Restr. Harm. Direcional |
| Seq. Fase Trif. Equil. ABC 🗸 Limpar                      | Valores Medidos                | Sobretensão Subtensão                                                           |
| Ampl. Fund. Ang. Fund. RMS Tot. An. S.V.                 | RMS Tot. Ang. Fund.            | V: V1 🗸 Editar Curva 💿 Gráfico                                                  |
| V1 35.00 V 🜩 0 ° 🜩 35.00 V 🔿 🔿                           | 35,00 ∨ 0 °                    | O Tabela                                                                        |
| V2 35,00 V 🜩 240,0 ° 🖨 35,00 V 🔿 🔿                       | 35,00 ∨ 240,0 °                | 2.25                                                                            |
| V3 35,00 V ♀ 120,0 ° ♀ 35,00 V ○ ○                       | 35,00 V 120,0 °                |                                                                                 |
| Incr. 0,01 🗸                                             |                                |                                                                                 |
| Seq. Fase Independente 🗸 Limpar                          | Valores Medidos                |                                                                                 |
| Ampl. Fund. Ang. Fund. RMS Tot. An. S.V.                 | RMS Tot. Ang. Fund.            |                                                                                 |
|                                                          | 0 A 0 °                        |                                                                                 |
| 15 0A 💠 0° 💠 0A 🔿 🔿                                      | O A O °                        |                                                                                 |
|                                                          | 0 A 0 °                        |                                                                                 |
| Incr. 0,01                                               | Ref. Ang. Auto 💌               | 0 1.20                                                                          |
| Saídas Binárias                                          | Blog. AGC                      |                                                                                 |
| B01 B02 B03 B04 B05 B06                                  | eq. Nom.: 🚊 Config             | Capturar Tempo p/:  O Cron. U1  C Cron. U2                                      |
| Fechado (                                                | 50 Hz                          | Diai Tempo: 1,000                                                               |
|                                                          |                                |                                                                                 |
| Interf Parada Atuqui Interf Parada                       | ▶ <u>G</u> erar                | Pkp Esperado (V) Urp Esperado (V) t Esperado (s)<br>Temp : 57,740               |
| BI1 2,02 s Desab.                                        | Parar                          | Instant. 1: 45,000 P 🖌 P 🖌 2,000                                                |
| Lógica de Parada Espera En                               | te Crons. Pré-Falta            | Instant. 2 Pd Pd                                                                |
| Bloq. Atuação                                            | V=Vn; I=0 💌                    | Simulação: ABC V Tol V % 500 Tol + % 100                                        |
| Interf. Disparo Lógica de Disparo Atraso                 | Disparo Tempo Aprox.           | Tol. V Abs.: 0.10 Tol. t Abs.: 0.05                                             |
| Software 🗸                                               | 1 s                            |                                                                                 |
| F Conectado / Ativo Alterado C:\Documents and Settings\S | uporte\Desktop\Organização par | a An. 🔿 S.V. 🔿 Fonte Aux: 110,00 V                                              |

Figura 38

Rua Visconde de Ouro Preto, 77 - Bairro Custódio Pereira - Uberlândia – MG - CEP 38405-202Fone (34) 3218-6800Fax (34) 3218-6810Home Page: www.conprove.com.br-E-mail: conprove@conprove.com.br

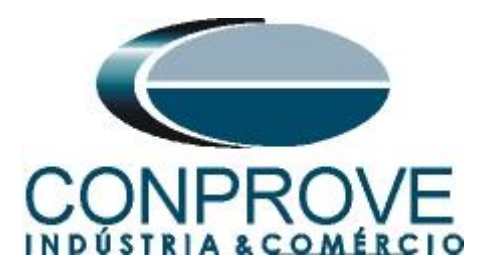

De acordo com a figura anterior percebe-se que o tempo de atuação foi de 2,02 segundos estando dentro da tolerância. Clicando no ícone destacado captura-se o ponto. Na próxima figura são mostrados mais dois pontos capturados 25V e 15V.

| Arquivo       Editar       Opções       Help         Arquivo       Editar       Opções       Help         Arquivo       Editar       Opções       Help         Editar       Opções       Help       En Edição       Piji [§s abs rel         CE-6006       Med. Especiais       Sobrecorrente       Tensão x tempo       Diferencial       Restr. Harm.       Direcional         Seq. Fase       Trif. Equil. ABC       Limpar       Valores Medidos       Ned.       Sobretensão       Subtensão         Ampl. Fund.       Ang. Fund.       RMS Tot.       An S.V.       RMS Tot.       Ang. Fund.       15,00 V       0 °       Tabela         V2       15,00 V       15,00 V       15,00 V       120,0 °       15,00 V       240,0 °       15,00 V       120,0 °       15,00 V       120,0 °       15,00 V                                                                                                    |
|----------------------------------------------------------------------------------------------------|
| Image: Solution of the series of the series of the ser |
| CE-6006       Med. Especiais       Sobrecorrente       Tensão x tempo       Diferencial       Restr. Ham.       Direcional         Seq. Fase       Trif. Equil. ABC       Limpar       Valores Medidos       Sobretensão       Subtensão         Ampl. Fund.       Ang. Fund.       RMS Tot.       An. S.V.       RMS Tot.       Ang. Fund.       15,00 ∨       0 °         V1       15,00 ∨       15,00 ∨       0 °       240,0 °       240,0 °       Tabela         V2       15,00 ∨       15,00 ∨       15,00 ∨       120,0 °       120,0 °       0 °                                                                                                    |
| Seq. Fase         Trif. Equil. ABC         Limpar         Valores Medidos           Ampl. Fund         Ang. Fund.         RMS Tot.         An. S.V.           V1         15,00 V              •         0 °           V2         15,00 V              •         15,00 V         0 °           V3         15,00 V              •         15,00 V         120,0 °                                                                                                    |
| Ampl. Fund.       Ang. Fund.       RMS Tot.       An. S.V.       RMS Tot.       Ang. Fund.       V:       V1       Editar Curva       If Since Curva       If Since Curva                                                                                                    |
| V1       15,00 ∨       ↓       0°       ↓       15,00 ∨       0°         V2       15,00 ∨       ↓       15,00 ∨       ↓       240,0°       ↓       15,00 ∨       240,0°         V3       15,00 ∨       ↓       15,00 ∨       ↓       120,0°       ↓       120,0°                                                                                                    |
| V2     15,00 ∨                                                                                                    |
|                                                                                                    |
|                                                                                                    |
|                                                                                                    |
| Sen Fase Independente Values Meridos                                                                                                    |
| Ampleund Ang Fund BMS Tat An S.V. BMS Tat Ang Fund                                                                                                    |
|                                                                                                    |
|                                                                                                    |
|                                                                                                    |
|                                                                                                    |
|                                                                                                    |
| Saídas Binárias Biog. AGC Capturar Tempo p/: ③ Cron. 01 〇 Cron. 02                                                                                                    |
| B01 B02 B03 B04 B05 B06 S0 Hz 💭 Config Dial Tempo: 1,000 Limpar                                                                                                    |
| □ □ □ □ □ □ □ □ □ □ □ □ Δbetto 0 60 Hz att Bampa Curva Temp.:                                                                                                    |
| Cronômetro 1: Pkp Esperado [V] Drp Esperado [V] t Esperado [V]                                                                                                    |
| Interf. Parada Atuou Interf. Parada Temp.: 57,740 P d                                                                                                    |
| BIT V 2,02 s Desab. V Parar Instant. 1: 45,000 Para 2,000                                                                                                    |
| Lógica de Parada Espera Entre Crons. Pré-Falta Instant. 2:                                                                                                    |
| v=Vn; l=0 ▼ Simulação: ABC ▼ Tol. V %: 5,00 Tol. t %: 1.00                                                                                                    |
| Interf. Disparo Lógica de Disparo Atraso Disparo Tempo Aprox. Tol. V Abs.: 0,10 Tol. t Abs.: 0,05                                                                                                    |
|                                                                                                    |
| 🏂 Conectado / Ativo Alterado C:\Documents and Settings\Suporte\Desktop\Organização para An. 🔿 S.V. 🕥 Fonte Aux: 110,00 V                                                                                                    |

Figura 39

# 6.9 Teste do pick-up do elemento temporizado 59Q

Crie um novo arquivo para ajustar os parâmetros da função de sobretensão de sequência negativa.

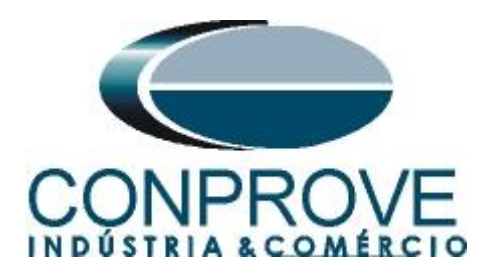

| Aanual 1.1.9.5 - CE-6006 (0201110)         |                                 |                                                                                                    |
|--------------------------------------------|---------------------------------|----------------------------------------------------------------------------------------------------|
| <u>Arquivo E</u> ditar <u>O</u> pções Help |                                 |                                                                                                    |
| 🗋 🚰 🔙 🧊 🎲 🗶 📶 🕨 💷 🔡 🖄 🔀 🖪                  | im Edição                       | Operation of the second second sec |
| Novo D6                                    |                                 | Med. Especiais Sobrecorrente Tensão x tempo Diferencial Restr. Harm. Direcional                                                                                                    |
| Seq. Fase Trif. Equil. ABC 🗸 Limpar        | Valores Medidos                 | Sobretensão Subtensão                                                                                                    |
| Ampl. Fund. Ang. Fund. RMS Tot. An. S.V.   | RMS Tot. Ang. Fund.             | V: V1 💌 Editar Curva 💿 Gráfico                                                                                                    |
| V1 15,00 V ♀ 0 ° ♀ 15,00 V ○ ○             | 0 V 0 °                         | O Tabela                                                                                                    |
| V2 15,00 V ♀ 240,0 ° ♀ 15,00 V ○ ○         | 0 v 0 °                         | 2,25                                                                                                    |
| V3 15,00 V ♀ 120,0 ° ♀ 15,00 V ○ ○         | 0V 0°                           |                                                                                                    |
| Incr. 0,01 💌                               |                                 |                                                                                                    |
| Seq. Fase Independente 🖌 Limpar            | Valores Medidos                 |                                                                                                    |
| Ampl. Fund. Ang. Fund. RMS Tot. An. S.V.   | RMS Tot. Ang. Fund.             |                                                                                                    |
|                                            | 0 A 0 °                         |                                                                                                    |
|                                            | 0 A 0 °                         |                                                                                                    |
|                                            | 0 A 0 °                         |                                                                                                    |
| Incr. 0,01 💌                               | Ref. Ang. 🛛 Auto 🔽              | 800,0m 3,00                                                                                                    |
| Saídas Binárias                            | Blog. AGC                       |                                                                                                    |
| B01 B02 B03 B04 B05 B06                    | eq. Nom.:                       | Capturar Tempo p/: 📀 Cron. 01 🔘 Cron. 02                                                                                                    |
| I - I - P - I - I - Fechado                | 50 Hz                           | Dial Tempo: 1,000                                                                                                    |
| B. D. I. C. D. ADBIO                       | 5 60 Hz                         | Curva Temp.:                                                                                                    |
| Cronômetro 1: Cronômetro 2:                | Gerar                           | Pkp Esperado [V] Drp Esperado [V] t Esperado [s]                                                                                                    |
| Interf. Parada Em Espera Interf. Parada    |                                 |                                                                                                    |
| DI V US                                    | Parar                           |                                                                                                    |
| Lógica de Parada Espera Entr               | re Crons. Pré-Falta             |                                                                                                    |
| - www.rewayao                              | V=Vn; I=U 🝸                     | Simulação: ABC 👻 Tol. V %: 5,00 Tol. t %: 1,00                                                                                                    |
| Interf. Disparo Lógica de Disparo Atraso E | Disparo Tempo Aprox.            | Tol. V Abs.: 0,10 Tol. t Abs.: 0,05                                                                                                    |
| Software M                                 | 15                              |                                                                                                    |
| Salvo C:\Documents and Settings\S          | uporte\Desktop\Organização para | a An. 🕥 S.V. 🔘   Fonte Aux: 110,00 V                                                                                                    |

Figura 40

Entre na tela "Tensão x tempo" e em "Sobretensão" em seguida escolha a opção trifásico equilibrado ACB que representa uma sequência negativa pura. Insira um valor inicial de 60,50V para as três tensões, utilize como interface de parada a Binária de Entrada 3 (BI3) e habilite uma rampa com incremento de 100mV. Adote os procedimentos de maneira análoga daqueles do teste do 59-1. A figura a seguir mostra o valor de pick-up encontrado.

Obs: tensão de referência é V-

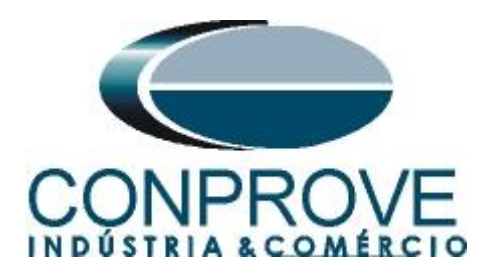

| Hanual 1.1.9.5 - CE-6006 (0201110)                                                         |                      |                                                                                 |
|--------------------------------------------------------------------------------------------|----------------------|---------------------------------------------------------------------------------|
| <u>A</u> rquivo <u>E</u> ditar <u>O</u> pções Help                                         |                      |                                                                                 |
| i 🗋 🚰 🔙 🧊 🎲 🧶 🚚 🕨 🗏 🔛 📴 💱 🕄 🕫                                                              | m Edição             | 🔽 🕒 🔨 Pill I 🕼 abs rel                                                          |
| CE-6006                                                                                    |                      | Med. Especiais Sobrecorrente Tensão x tempo Diferencial Restr. Harm. Direcional |
| Seq. Fase Trif. Equil. ACB 🖌 Limpar                                                        | Valores Medidos      | Sobretensão Subtensão                                                           |
| Ampl. Fund. Ang. Fund. RMS Tot. An. S.V.                                                   | RMS Tot. Ang. Fund.  | V: V- C Gráfico                                                                 |
|                                                                                            | 70,00 ∨ 0 °          |                                                                                 |
| <u>V2</u> 70,00 ∨<br>↓ 120,0 °<br>↓ 70,00 ∨<br>○ ○                                         | 70,00 ∨ 120,0 °      | 2,42                                                                            |
| V3         70,00 ∨         ↓         240,0 °         ↓         70,00 ∨         ○         ○ | 70,00 ∨ 240,0 °      |                                                                                 |
| Auto Incrementação Incr. 0,01 🗸                                                            |                      |                                                                                 |
| Seq. Fase Independente 💟 Limpar                                                            | Valores Medidos      |                                                                                 |
| Ampl. Fund. Ang. Fund. RMS Tot. An. S.V.                                                   | RMS Tot. Ang. Fund.  |                                                                                 |
|                                                                                            | 0 A 0 °              |                                                                                 |
|                                                                                            | 0 A 0 °              |                                                                                 |
|                                                                                            | 0 A 0 °              |                                                                                 |
| Incr. 0,01 💌                                                                               | Ref. Ang. Auto       | 800,0m 3,00                                                                     |
| Saídas Binárias                                                                            | Blog. AGC            | Canturar Tempo p/:   Crop 01  Crop 02                                           |
| B01 B02 B03 B04 B05 B06 Fechado                                                            | 50 Hz                | Dial Tempo: 1 000                                                               |
| <b>b b b c b b b b b b b b b c c c c c c c c c c</b>                                       | 60 Hz Rampa          | Curva Temp:                                                                     |
| Cronômetro 1: Cronômetro 2:                                                                |                      | Pkp Esperado [V] Drp Esperado [V] t Esperado [s]                                |
| Interf. Parada Atuou Interf. Parada                                                        | <u><u>G</u>erar</u>  | Temp.: 57,740 🖉 🖉                                                               |
| B13 <b>2,02 s</b> Desab.                                                                   | Parar                | Instant. 1: 70,000 P a 2,000                                                    |
| Lógica de Parada Espera Entr                                                               | e Crons. Pré-Falta   | Instant. 2:                                                                     |
| Blog. Atuação                                                                              | Desab. 💉             | Simulação: 🔽 Tol. V %: 10,00 Tol. t %: 10,00                                    |
| Interf. Disparo Lógica de Disparo Atraso E                                                 | Disparo Tempo Aprox. | Tol. V Abs.: Tol. t Abs.:                                                       |
| Software V                                                                                 | 1.5                  |                                                                                 |
| 🏂 Conectado / Ativo Novo                                                                   |                      | An. O S.V. O Fonte Aux: 110,00 V                                                |

Figura 41

De acordo com a figura anterior o valor de pick-up do 59Q foi de 70,00V. Nesse caso o tempo de atuação não possui relevância. Para se testar o tempo desabilita-se a rampa e insere-se um valor de tensão maior que 70,00V. A figura a seguir mostra os pontos 90V, 120V e 140V testados.

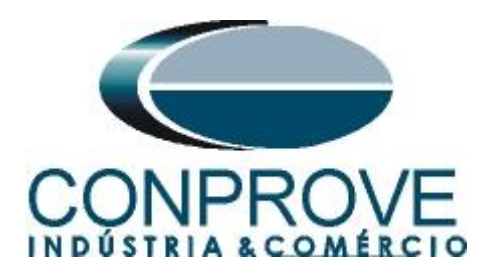

| 🤣 Manual 1.1.9.5 - CE-6006 (0201110)        |                     |                                                                                 |
|---------------------------------------------|---------------------|---------------------------------------------------------------------------------|
| <u>Arquivo Editar Opções Help</u>           |                     |                                                                                 |
| : 🗋 🧀 🔚 🌨 🛟 🧶 🎿 🕨 💷 😫 🔯 🐏 🖾 En              | n Edição            | el 😼 🗸 🕑 🗸                                                                      |
| CE-6006                                     |                     | Med. Especiais Sobrecorrente Tensão x tempo Diferencial Restr. Harm. Direcional |
| Seq. Fase Trif. Equil. ACB 💙 Limpar         | Valores Medidos     | Sobretensão Subtensão                                                           |
| Ampl. Fund. Ang. Fund. RMS Tot. An. S.V.    | RMS Tot. Ang. Fund. | V: V- 💌 Editar Curva O Gráfico                                                  |
| V1 140,0 V ♀ 0 ° ♀ 140,0 V ○ ○              | 140,0 ∨ 0 °         | O Tabela                                                                        |
| V2 140,0 ∨ ♀ 120,0 ° ♀ 140,0 ∨ ○ ○          | 140,0 V 120,0 °     | 2,42                                                                            |
| V3 140,0 V ♀ 240,0 ° ♀ 140,0 V ○ ○          | 140,0 V 240,0 °     | · · · · · · · · · · · · · · · · · · ·                                           |
| Incr. 0,01 🗸                                |                     |                                                                                 |
| Seq. Fase Independente                      | Valores Medidos     |                                                                                 |
| Apple Fund Ang Fund BMS Tot An S.V.         | BMS Tot And Fund    |                                                                                 |
|                                             | 0 A 0 °             |                                                                                 |
| 15 0A 💠 0° 💠 0A 🔿 🔿                         | 0 A 0 °             |                                                                                 |
|                                             | 0 A 0 °             |                                                                                 |
| Incr. 0,01 🗸                                | Ref. Ang. Auto      | 0 0000                                                                          |
|                                             |                     | 3,00                                                                            |
| Saídas Binárias Free                        | q. Nom.:            | Capturar Tempo p/: 💿 Cron. 01 🔘 Cron. 02                                        |
| B01 B02 B03 B04 B05 B06<br>Fechado          | 50 Hz               | Dial Tempo: 1.000                                                               |
| D- D- I- I- D- Aberto                       | 60 Hz               | Curva Temp.:                                                                    |
| Cronômetro 1: Cronômetro 2:                 | Gerar               | Pkp Esperado [V] Drp Esperado [V] t Esperado [s]                                |
| Interf. Parada Atuou Interf. Parada         |                     | Temp.: 57,740                                                                   |
|                                             | Parar               | Instant 1: /0,000 P d 2,000                                                     |
| Lógica de Parada Espera Entre               | Crons. Pré-Falta    |                                                                                 |
| - word - reading                            | Desab.              | Simulação: Tol. V %: 10,00 Tol. t %: 10,00                                      |
| Interf. Disparo Lógica de Disparo Atraso Di | sparo Tempo Aprox.  | Tol. V Abs.: Tol. t Abs.:                                                       |
|                                             | 11.5                |                                                                                 |
| *     Conectado / Ativo Novo                |                     | An. () 5.V. ()   Fonte Aux: 110,00 V                                            |

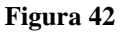

# 7. Relatório

Ao final do teste pode-se solicitar um relatório automático, basta clicar no ícone ilustrado abaixo ou utilizar o atalho "Ctrl + R".

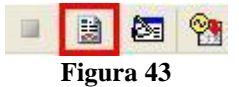

Ao solicitar o relatório abre-se uma tela onde o usuário escolhe as informações que devem ser mostradas no relatório.

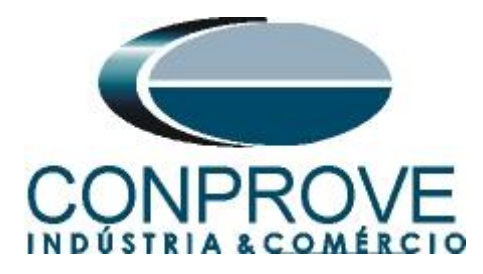

| 🔽 Dados Gerais do Teste                               |           |  |
|-------------------------------------------------------|-----------|--|
| Dados Gerais do Dispositivo                           | Testado   |  |
| 💟 Local de Instalação<br>🔽 Valores de Referência      |           |  |
| Configuração do Hardware                              |           |  |
| 🔽 Valores de Geração e Mediçi                         | ões       |  |
| 🔽 Formas de Onda                                      |           |  |
| Gráficos de Decomp. Harm.                             |           |  |
| Gráfico de Fasores                                    |           |  |
| Laptura - Directorial de Sobre<br>Notas e Observações | ecorrente |  |
|                                                       |           |  |
|                                                       |           |  |
|                                                       |           |  |
|                                                       |           |  |

Figura 44

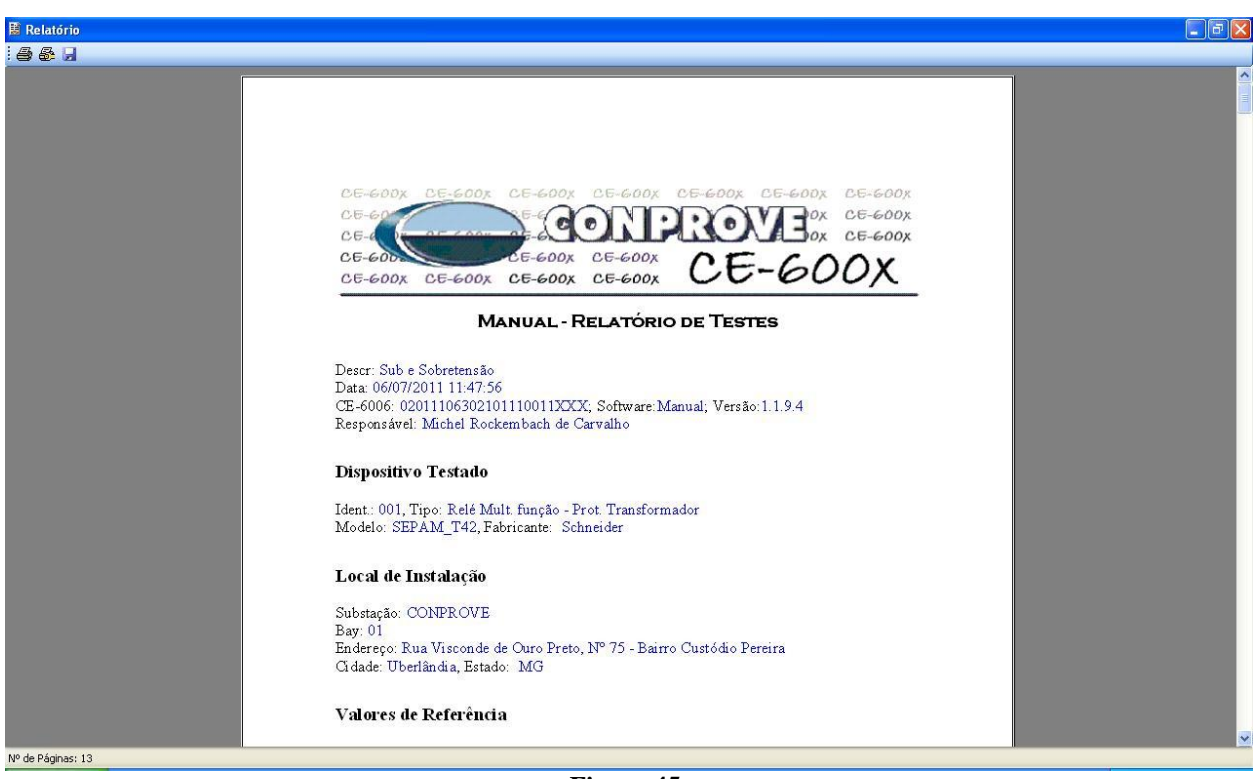

Figura 45

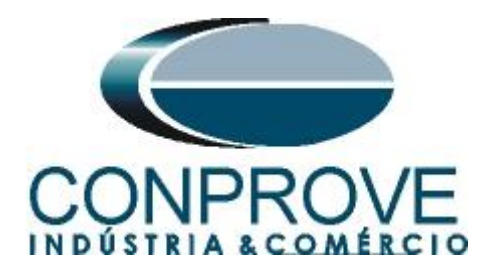

# **APÊNDICE A**

# A.1 Designações de terminais

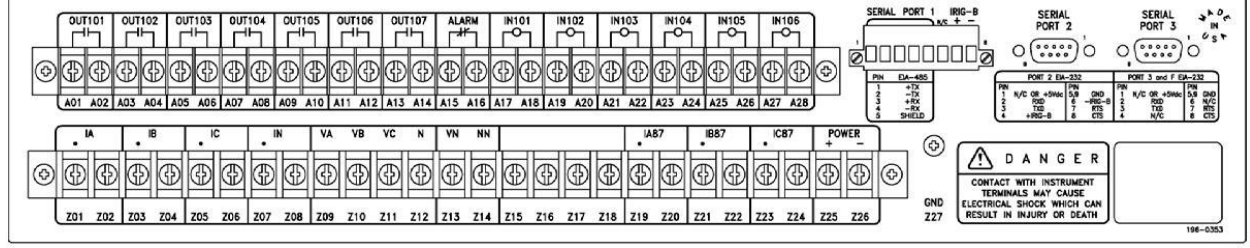

# A.2 Dados Técnicos

Figura 46

# Instantaneous / Definite-Time Under- (27) / Overvoltage (59) Elements:

| Phase and Residual 27/59: | 0.0-200.0 V                       |
|---------------------------|-----------------------------------|
| Phase-to-Phase 27:        | 0.0-200.0 V                       |
| Phase-to-Phase 59:        | 0.0-300 V (for 4-wire wye voltage |
|                           | input)                            |
| Phase-to-Phase 59:        | 0.0-200 V (for 3-wire delta       |
|                           | voltage input)                    |
| Pos, Neg, and             |                                   |
| Zero-Sequence 59:         | 0.0-200.0 V                       |
| Steady-State              |                                   |
| Pickup Accuracy:          | $\pm 5\%, \pm 0.1 \text{ V}$      |
| SELOGIC Control Equation  | L                                 |
| Time-Delay Setting        |                                   |
| Range:                    | 0.00-3000.00 s                    |
| Desired time delay may be | added using SELOGIC Control       |
| Equation Timers.          |                                   |
| SELOGIC Control Eq        | uation Variable Timers:           |
| 16 Time-Delay Pickup      |                                   |
| and Dropout Timers:       | 0.00-3000.00 s                    |
| Maximum Definite-Time     |                                   |
| Delay Accuracy:           | ± 0.1%, ± 4.2 ms at 60 Hz         |

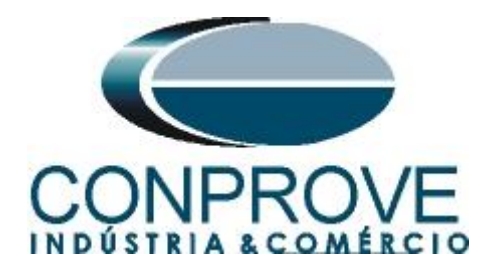

# **APÊNDICE B**

Equivalência de parâmetros do software e o relé em teste.

| Tabela 1             |        |                                |        |  |  |
|----------------------|--------|--------------------------------|--------|--|--|
| Software Manual      |        | Relé SEL 300G                  |        |  |  |
|                      |        |                                |        |  |  |
| Parâmetro            | Figura | Parâmetro                      | Figura |  |  |
| Sobretensão          |        | 59 Element Settings            |        |  |  |
| Temp                 | 23     | VNOM Nominal Machine Voltage   | 08     |  |  |
| Instantâneo 1        | 23     | 59P1P Level 1 Phase O/V Pickup | 10     |  |  |
| t Esperado 23        |        | SV2PU SV2 Pickup Time          | 11     |  |  |
| Subtensão            |        | 27 Element Settings            |        |  |  |
| Temp                 | 32     | VNOM Nominal Machine Voltage   | 08     |  |  |
| Instantâneo 1        | 32     | 27P1P Level 1 Phase U/V Pickup | 09     |  |  |
| t Esperado           | 32     | SV1PU SV1 Pickup Time          | 11     |  |  |
| Sobretensão_Negativa |        | 59 Element Settings            |        |  |  |
| Temp                 | 41     | VNOM Nominal Machine Voltage   | 08     |  |  |
| Instantâneo 1        | 41     | 59QP Neq-Seq (V2) O/V Pickup   | 10     |  |  |
| t Esperado 41        |        | SV3PU SV3 Pickup Time          | 11     |  |  |